# **Microcontroller & Interfacing**

# Laboratory Manual

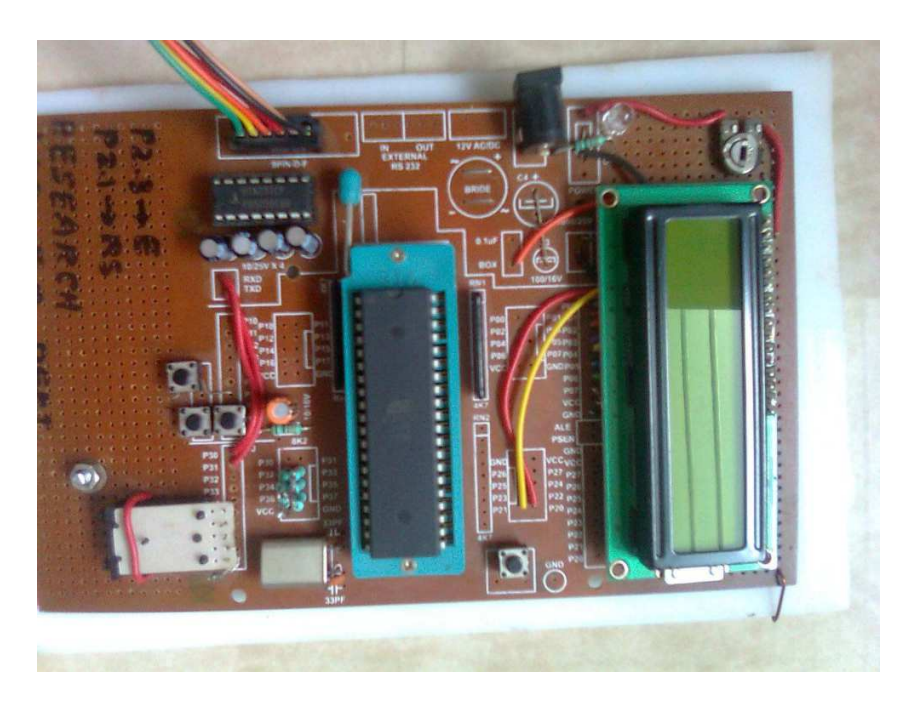

Enrollment No.:

Name of the Student:

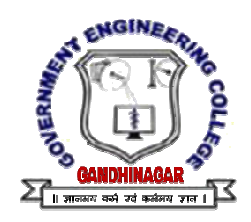

Biomedical Engineering Department Government Engineering College, Sect-28, Gandhinagar

# GOVERNMENT ENGINEERING COLLEGE, SECT-28, GANDHINAGAR

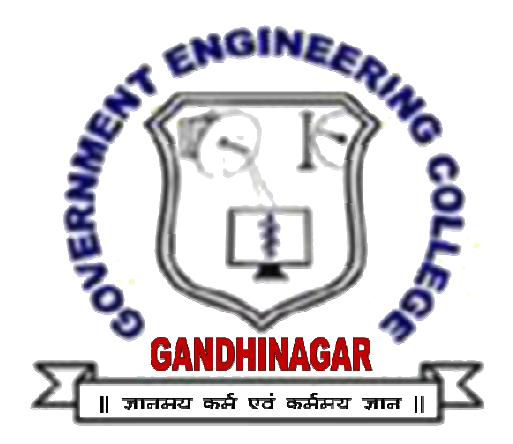

# **CERTIFICATE**

This is to certify that Mr/Miss \_\_\_\_\_\_ of B.E. (B.M.) Enrollment No. \_\_\_\_\_\_ of B.E. (B.M.) SEM-V has satisfactorily completed the term work of the subject **Microcontroller and interfacing** prescribed by Gujarat Technological University during the academic term \_\_\_\_\_\_.

Date:\_\_\_\_\_

Signature of the faculty [Prof. P.V.Patel]

# INDEX

| Sr.<br>No | Name of Experiment                                                                                                    | Date | Sign |
|-----------|----------------------------------------------------------------------------------------------------|------|------|
| 110.      | Write a assembly language program to                                                                                                    |      |      |
| 1         | A dd true 8 bit numbers stored in resister DC and D7                                                                                                    |      |      |
|           | • Add two 8 bit numbers stored in register R6 and R/                                                                                                    |      |      |
|           | • Multiply two 8 bit numbers stored in register R6 and R7.                                                                                                    |      |      |
|           | • To find I's complement of number stored in register R0.                                                                                                    |      |      |
|           | • To perform AND operation between content of register R0 and R1.                                                                                                    |      |      |
| 2         | Write C language program to                                                                                                    |      |      |
|           | • Read data from port P2 and P3. Add data and display result on port P0. Glow LED connected at port pinP1.1 if carry flag set after addition.                                                                       |      |      |
|           | • Read data from port P2 and P3. Multiply data and display result on port P0 and P1.                                                                                                    |      |      |
|           | • Write program to read switch connected at port pin P1.0, toggle it and send to port pin P1.1.                                                                                                    |      |      |
| 3         | Write program to                                                                                                    |      |      |
|           | • To add two sixteen bit numbers stored in DPTR and at memory location 40h, 41h.Store result in DPTR.                                                                                                    |      |      |
|           | • Multiply two 16 bit numbers. Assume that first 16 bit number is stored in register R6 and R7, Second 16 bit number is stored in register R4 and R5. Store answer in register R0,R1,R2 and R3.                     |      |      |
| 4         | Write a program to                                                                                                    |      |      |
|           | • Add block of data stored at location 40h to 45h.                                                                                                    |      |      |
|           | • Transfer block of data from the location 40h-4Fh to external memory location 2000h-200Fh.                                                                                                    |      |      |
|           | • Arrange data stored at the location 40h-4Fh in ascending order.                                                                                                    |      |      |
| 5         | Write a program to perform following                                                                                                    |      |      |
|           | • Keep monitoring port pin P1.2 until it becomes high.                                                                                                    |      |      |
|           | • When P1.2 becomes high, write data 45h to port P0.                                                                                                    |      |      |
|           | • Send high to low pulse on pin P2.3.                                                                                                    |      |      |
| 6         | Write a program to generate square wave of 50% duty cycle having frequency 5 KHz at port pin P1.0 using timer 1 in mode 2. Modify program to generate pulse waveform of 70% duty cycle using timer on the same pin. |      |      |
| 7         | Generate external interrupt INT0 and INT1 by connecting push button<br>switch. Glow LEDs connected at port 1 one by one when interrupt INT0<br>occurs. LEDs should flash when interrupt INT1 occurs.                |      |      |

| Sr. | Name of Experiment                                                       | Date | Sign |
|-----|--------------------------------------------------------------------------|------|------|
| No. |                                                                          |      |      |
| 8.  | Interface seven segment display with Port P2. Write program to display   |      |      |
|     | number 0 to 9 on the seven segment display at the interval of 1 second.  |      |      |
| 9.  | Interface LCD with the microcontroller. Display your name on the         |      |      |
|     | LCD.                                                                     |      |      |
| 10. | Write a program to transmit letter "E" continuously using serial port.   |      |      |
|     | Modify program to transmit text "YES". Use 8 bit UART mode with          |      |      |
|     | baud rate 19,200.                                                        |      |      |
| 11. | Write a program to receive bytes of data serially and display it on port |      |      |
|     | P0. Use 8 bit UART mode with baud rate 9600.                             |      |      |
| 12. | Write a program to count external pulses given at the timer0 input pin.  |      |      |
|     | Display pulses on the seven segment display.                             |      |      |
| 13. | Interface matrix keyboard with 8051. Write program to display key        |      |      |
|     | pressed on seven segment display.                                        |      |      |
| 14. | Interface stepper motor with port P0 of the microcontroller. Write a     |      |      |
|     | program to rotate motor in clockwise and anticlockwise direction in half |      |      |
|     | step and full step mode.                                                 |      |      |
| 15. | Interface DC motor with 89C51 microcontroller. Write a program to        |      |      |
|     | rotate motor with different speed using PWM.                             |      |      |
| 16. | Interface ADC0808 with 89C51 microcontroller. Write program to read      |      |      |
|     | analog voltage applied at the input of ADC. Display it on LCD.           |      |      |
| 17. | Interface 8 bit DAC chip with 89C51 microcontroller. Write a program     |      |      |
|     | to generate sine wave using look up table.                               |      |      |

#### Instructions to the students:

- Student has to construct microcontroller mini-project individually as per the given circuit diagram by the faculty. It is compulsory as a part of term work. List of components is given at the end of this lab manual.
- Mounting of RS-232 connector and MAX-232 chip is compulsory for all the students because it will help you to program your chip using Philips Flash Magic Utility (You have to download HEX files in your chip to test your hardware)
- Simulate assembly language programs on UMPS assembler and simulator.
- Simulate C programs using KEIL compiler and simulator.
- You may use free integrated development environment (IDE) for 8051 with Ubuntu Linux. Linux operating system is open source so it is convenient to use it. Many free simulators are available to work with Linux environment.
- Solve exercise given at end of each practical, write answers and execute it.
- Test your all programs with Simulator and actual hardware.

**AIM:** Write a program to ....

- Add two 8 bit numbers stored in register R6 and R7.
- Multiply two 8 bit numbers stored in register R6 and R7.
- To find 1's complement of number stored in register R0.
- To perform AND operation between content of register R0 and R1.

#### Assembly language programs:

**Program 1:** To add two 8 bit numbers stored in register R6 and R7.

| ORG 00h     |                                                            |
|-------------|------------------------------------------------------------|
| MOV R6,#55h | ; Transfer data 55h to register R6                         |
| MOV R7,#44h | ; Transfer data 44h to register R7                         |
| MOV A,R6    | ; Transfer content of register R6 to accumulator           |
| ADD R7      | ; Add content of R7 with accumulator and store result in A |
| END         | ; End of program                                           |

Program 2: To multiply two 8 bit numbers stored in register R6 and R7.

| ORG 00h     |                                                             |
|-------------|-------------------------------------------------------------|
| MOV R6,#55h | ; Transfer data 55h to register R6                          |
| MOV R7,#44h | ; Transfer data 44h to register R7                          |
| MOV A,R6    | ; Transfer content of register R6 to accumulator            |
| MOV B, R7   | ; Transfer content of R7 in register B                      |
| MUL AB      | ; Multiply accumulator and register B, Store result in both |
| END         | ; End of program                                            |

**Program 3:** To find 1's complement of number stored in register R0. Store result in register R1.

| ORG 00h  |                                               |
|----------|-----------------------------------------------|
| MOV A,R0 | ; Transfer number stored in R0 to Accumulator |
| CPL A    | ; Complement the content of accumulator       |
| MOV R1,A | ; Store result in register R1                 |
| END      | ; End of program                              |

**Program 4:** To perform AND operation between content of register R0 and R1. Store result in register R3.

| ORG 00h  |                                               |
|----------|-----------------------------------------------|
| MOV A,R0 | ; Transfer number stored in R0 to Accumulator |
| ANL A,R1 | ; AND operation between A and register R1     |
| MOV R3,A | ; Store result in register R3                 |
| END      | ; End of program                              |

Note: Check execution of program 3 and 4 by loading different values in registers.

#### :: WORKSHEET ::

A. Write assembly language program to add two 8 bit data stored at memory locations 60h and 61h. Store result at location 82h(LSB) and 83h (MSB).

| Memory<br>Location | HEX<br>code | Label | Opcode | Operands | Comments |
|--------------------|-------------|-------|--------|----------|----------|
|                    |             |       |        |          |          |
|                    |             |       |        |          |          |
|                    |             |       |        |          |          |
|                    |             |       |        |          |          |
|                    |             |       |        |          |          |
|                    |             |       |        |          |          |
|                    |             |       |        |          |          |
|                    |             |       |        |          |          |
|                    |             |       |        |          |          |
|                    |             |       |        |          |          |
|                    |             |       |        |          |          |
|                    |             |       |        |          |          |

B. Write assembly language program to multiply two data stored at memory location 40h and 41h. Write result of multiplication at memory location 42h (LSB) and 43h (MSB).

| Memory<br>Location | HEX<br>code | Label | Opcode | Operands | Comments |
|--------------------|-------------|-------|--------|----------|----------|
|                    |             |       |        |          |          |
|                    |             |       |        |          |          |
|                    |             |       |        |          |          |
|                    |             |       |        |          |          |
|                    |             |       |        |          |          |
|                    |             |       |        |          |          |
|                    |             |       |        |          |          |
|                    |             |       |        |          |          |
|                    |             |       |        |          |          |
|                    |             |       |        |          |          |
|                    |             |       |        |          |          |
|                    |             |       |        |          |          |

- C. Write and execute instructions to
  - a. Transfer content 1234h to DPTR.
  - b. Select register bank 1 and transfer content 45h to register R0 and 54h to R2.

| Memory<br>Location | HEX<br>code | Label | Opcode | Operands | Comments |
|--------------------|-------------|-------|--------|----------|----------|
|                    |             |       |        |          |          |
|                    |             |       |        |          |          |
|                    |             |       |        |          |          |

Lab Manual of Microcontroller & Interfacing

Page 6

D. Write and execute program to find 2's complement of number stored in register R0. Store result in register R1.

| Memory<br>Location | HEX<br>code | Label | Opcode | Operands | Comments |
|--------------------|-------------|-------|--------|----------|----------|
|                    |             |       |        |          |          |
|                    |             |       |        |          |          |
|                    |             |       |        |          |          |
|                    |             |       |        |          |          |
|                    |             |       |        |          |          |
|                    |             |       |        |          |          |
|                    |             |       |        |          |          |
|                    |             |       |        |          |          |
|                    |             |       |        |          |          |
|                    |             |       |        |          |          |
|                    |             |       |        |          |          |
|                    |             |       |        |          |          |

E. Write and execute program to perform OR operation between data stored at memory location 40h and 50h. Store result in register R7.

| Memory<br>Location | HEX<br>code | Label | Opcode | Operands | Comments |
|--------------------|-------------|-------|--------|----------|----------|
|                    |             |       |        |          |          |
|                    |             |       |        |          |          |
|                    |             |       |        |          |          |
|                    |             |       |        |          |          |
|                    |             |       |        |          |          |
|                    |             |       |        |          |          |
|                    |             |       |        |          |          |
|                    |             |       |        |          |          |
|                    |             |       |        |          |          |
|                    |             |       |        |          |          |
|                    |             |       |        |          |          |
|                    |             |       |        |          |          |

F. Write and execute program to subtract content of register R6 from register R7 and store result in register R0.

| Memory<br>Location | HEX<br>code | Label | Opcode | Operands | Comments |
|--------------------|-------------|-------|--------|----------|----------|
|                    |             |       |        |          |          |
|                    |             |       |        |          |          |
|                    |             |       |        |          |          |
|                    |             |       |        |          |          |
|                    |             |       |        |          |          |
|                    |             |       |        |          |          |
|                    |             |       |        |          |          |
|                    |             |       |        |          |          |
|                    |             |       |        |          |          |
|                    |             |       |        |          |          |
|                    |             |       |        |          |          |
|                    |             |       |        |          |          |

G. Write program to add registers R0,R1 and R2. Consider carry during the addition.

| Memory<br>Location | HEX<br>code | Label | Opcode | Operands | Comments |
|--------------------|-------------|-------|--------|----------|----------|
|                    |             |       |        |          |          |
|                    |             |       |        |          |          |
|                    |             |       |        |          |          |
|                    |             |       |        |          |          |
|                    |             |       |        |          |          |
|                    |             |       |        |          |          |
|                    |             |       |        |          |          |
|                    |             |       |        |          |          |
|                    |             |       |        |          |          |
|                    |             |       |        |          |          |
|                    |             |       |        |          |          |
|                    |             |       |        |          |          |

H. Write program to add two BCD numbers stored at memory location 50h and 51h. Adjust result for BCD number and store it at memory location 52h.

| Memory<br>Location | HEX<br>code | Label | Opcode | Operands | Comments |
|--------------------|-------------|-------|--------|----------|----------|
|                    |             |       |        |          |          |
|                    |             |       |        |          |          |
|                    |             |       |        |          |          |
|                    |             |       |        |          |          |
|                    |             |       |        |          |          |

| _ |  |  |  |
|---|--|--|--|
|   |  |  |  |
|   |  |  |  |
|   |  |  |  |
|   |  |  |  |
|   |  |  |  |
|   |  |  |  |
|   |  |  |  |

:: Rough Work ::

AIM: Write a C language programs to...

- Read data from port P2 and P3. Add data and display result on port P0. Glow LED connected at port pinP1.1 if carry flag set after addition.
- Read data from port P2 and P3. Multiply data and display result on port P0 and P1.
- Write program to read switch connected at port pin P1.0, toggle it and send to port pin P1.1.

#### C Language Programs:

**Program 1:** Read data from port P2 and P3. Add data and display result on port P0. Glow LED connected at port pinP1.1 if carry flag set after addition.  $\blacktriangleright$  # include <reg51.h> void main(void) unsigned char a,b,c; P2=0xff: //Define port P2 as an input port P3=0xff: //Define port P3 as an input port //Define port P0 as an output port P0=0x00; //Define port P1 as an output port P1=0x00: P1=0x01; //Make LED off a=P2; //Read port P2 b=P3: //Read port P3 //Add content of port P2 and P3 c=a+b;P0 = c: //Display result on port P0 if(CY==1) { P1=0x00; //Glow LED connected at P1.0 common anode mode Program 2: Read data from port P2 and P3. Multiply data and display result on port P0 & P1.  $\blacktriangleright$  # include <reg51.h> void main(void) unsigned char a,b; unsigned int c; P2=0xff; //Define port P2 as an input port // Define port P3 as an input port P3=0xff; //Define port P0 as an output port P0=0x00; P1=0x00; //Define port P1 as an output port a=P2: //Read port P2 b=P3: //Read port P3 c=a\*b; //Multiply content of port P2 and P3 P0 = ACC;//Display accumulator content on port P0 P1=B; //Display register B content on port P1 }

**Program 3:** Write program to read switch connected at port pin P1.0, toggle it and send it to port pin P1.1.

| ۶ | # include <reg51.h></reg51.h> |                                                |
|---|-------------------------------|------------------------------------------------|
|   | sbit input = $P1^{0}$ ;       | /* Define input pin P1.0*/                     |
|   | <pre>sbit output=P1^1;</pre>  | /* Define output pin P1.1*/                    |
|   | void main(void)               |                                                |
|   | {                             |                                                |
|   | while(1)                      | //Continuous infinite loop                     |
|   | {                             |                                                |
|   | output=~input;                | //Read input pin, toggle it and send to output |
|   | }                             |                                                |
|   | }                             |                                                |

# :: WORKSHEET ::

A. Write C language program to continuously toggle pin P1.0 without disturbing other port pins.

B. Write C language program to perform OR operation between port pin P1.0 and P1.1. Display result on port pin P1.2.

**Exercise:** 

C. Write C language program to read port P1, Compare content of port P1with data 80h. If data at port P1 is greater than 80h, make port P0=0x00 and if data at port P1 is less than or equal to 80h, make port P0=0xFF.

D. Write a program to sense lift door switch connected at port pin P2.0. Switch on the alarm connected at port pin P2.1 if lift door is open. Write program in assembly and C language.

**AIM:** Write programs to ....

- To add two sixteen bit numbers stored in DPTR and at memory location 40h,41h.Store result in DPTR.
- Multiply two 16 bit numbers. Assume that first 16 bit number is stored in register R6 and R7, Second 16 bit number is stored in register R4 and R5. Store answer in register R0,R1,R2 and R3.Load first value in R6 and R7

Program 1: To add two sixteen bit numbers stored in DPTR and at memory location 40h,

41h. Store result in DPTR.

| ORG 00h         |                                                 |
|-----------------|-------------------------------------------------|
| MOV DPTR,#2233h | ;Transfer 16 bit data to DPTR                   |
| MOV 40h,#11h    | ;Transfer LSB of 16 bit data to location 40h    |
| MOV 41h,#22h    | ;Transfer MSB of 16 bit data to location 41h    |
| MOV A,40h       | ; Get LSB of 16 bit data in accumulator         |
| ADD A,DPL       | ;Add with LSB of second data which is stored in |
|                 | ;DPTR                                           |
| MOV DPL,A       | ;Save result back in DPL                        |
| MOV A,41h       | ;Get MSB of first data in accumulator           |
| ADC A,DPH       | ;Add with MSB of second data consider previous  |
|                 | ;carry.                                         |
| MOV A,DPH       | ;Save result back in DPH                        |
|                 |                                                 |

END

#### Program 2:

| ;Load first 16 bit value in R6 and R7  |                                                |
|----------------------------------------|------------------------------------------------|
| MOV R6,#11h                            |                                                |
| MOV R7,#22h                            |                                                |
| ;Load second 16 bit value in R4 and R5 |                                                |
| MOV R4,#11h                            |                                                |
| MOV R5,#22h                            |                                                |
| ;Multiply R5 by R7                     |                                                |
| MOV A,R5                               | ;Move the R5 into the Accumulator              |
| MOV B,R7                               | ;Move R7 into B                                |
| MUL AB                                 | ;Multiply the two values                       |
| MOV R2,B                               | ;Move B (the high-byte) into R2                |
| MOV R3,A                               | ;Move A (the low-byte) into R3                 |
| ;Multiply R5 by R6                     |                                                |
| MOV A,R5                               | ;Move R5 back into the Accumulator             |
| MOV B,R6                               | ;Move R6 into B                                |
| MUL AB                                 | ;Multiply the two values                       |
| ADD A,R2                               | ;Add the low-byte into the value already in R2 |
| MOV R2,A                               | ;Move the resulting value back into R2         |
| MOV A,B                                | ;Move the high-byte into the accumulator       |

|               | ADDC A,#00h           | ;Add zero (plus the carry, if any)                  |
|---------------|-----------------------|-----------------------------------------------------|
|               | MOV R1,A              | ;Move the resulting answer into R1                  |
|               | MOV A,#00h            | ;Load the accumulator with zero                     |
|               | ADDC A,#00h           | ;Add zero (plus the carry, if any)                  |
|               | MOV R0,A              | ;Move the resulting answer to R0.                   |
| ;Multiply R4  | by R7                 |                                                     |
|               | MOV A,R4              | ;Move R4 into the Accumulator                       |
|               | MOV B,R7              | ;Move R7 into B                                     |
|               | MUL AB                | ;Multiply the two values                            |
|               | ADD A,R2              | ;Add the low-byte into the value already in R2      |
|               | MOV R2,A              | ;Move the resulting value back into R2              |
|               | MOV A,B               | ;Move the high-byte into the accumulator            |
|               | ADDC A,R1             | ;Add the current value of R1 (plus any carry)       |
|               | MOV R1,A              | ;Move the resulting answer into R1.                 |
|               | MOV A,#00h            | ;Load the accumulator with zero                     |
|               | ADDC A,R0             | ;Add the current value of R0 (plus any carry)       |
|               | MOV R0,A              | ;Move the resulting answer to R1.                   |
| ;Multiply R4  | · by R6               |                                                     |
|               | MOV A,R4              | ;Move R4 back into the Accumulator                  |
|               | MOV B,R6              | ;Move R6 into B                                     |
|               | MUL AB                | ;Multiply the two values                            |
|               | ADD A,R1              | ;Add the low-byte into the value already in R1      |
|               | MOV R1,A              | ;Move the resulting value back into R1              |
|               | MOV A,B               | ;Move the high-byte into the accumulator            |
|               | ADDC A,R0             | ;Add it to the value already in R0 (plus any carry) |
|               | MOV R0,A              | ;Move the resulting answer back to R0               |
| ;Answer is ir | n R0, R1, R2, and R3. |                                                     |
|               |                       |                                                     |

# :: WORKSHEET ::

#### **Exercise:**

A. Write assembly language program to find square of given number stored in register R0. Save result in register R1 and R2.

| Memory<br>Location | HEX<br>code | Label | Opcode | Operands | Comments |
|--------------------|-------------|-------|--------|----------|----------|
|                    |             |       |        |          |          |
|                    |             |       |        |          |          |
|                    |             |       |        |          |          |
|                    |             |       |        |          |          |
|                    |             |       |        |          |          |
|                    |             |       |        |          |          |
|                    |             |       |        |          |          |
|                    |             |       |        |          |          |
|                    |             |       |        |          |          |
|                    |             |       |        |          |          |
|                    |             |       |        |          |          |
|                    |             |       |        |          |          |
|                    |             |       |        |          |          |
|                    |             |       |        |          |          |
|                    |             |       |        |          |          |
|                    |             |       |        |          |          |
|                    |             |       |        |          |          |
|                    |             |       |        |          |          |
|                    |             |       |        |          |          |
|                    |             |       |        |          |          |
|                    |             |       |        |          |          |
|                    |             |       |        |          |          |
|                    |             |       |        |          |          |
|                    |             |       |        |          |          |
|                    |             |       |        |          |          |
|                    |             |       |        |          |          |
|                    |             |       |        |          |          |
|                    |             |       |        |          |          |
|                    |             |       |        |          |          |
|                    |             |       |        |          |          |
|                    |             |       |        |          |          |
|                    |             |       |        |          |          |
|                    |             |       |        |          |          |
|                    |             |       |        |          |          |

B. Write assembly language program to add 4 digit BCD numbers. First 4 digit number stored at 40h-41h (LSB at 41h), second 4 digit number stored at location 42h-43h (LSB at 43h). Store result in DPTR and carry flag.

| Memory   | HEX  | Label | Opcode | Operands | Comments |
|----------|------|-------|--------|----------|----------|
| Location | code |       |        |          |          |
|          |      |       |        |          |          |
|          |      |       |        |          |          |
|          |      |       |        |          |          |
|          |      |       |        |          |          |
|          |      |       |        |          |          |
|          |      |       |        |          |          |
|          |      |       |        |          |          |
|          |      |       |        |          |          |
|          |      |       |        |          |          |
|          |      |       |        |          |          |
|          |      |       |        |          |          |
|          |      |       |        |          |          |
|          |      |       |        |          |          |
|          |      |       |        |          |          |
|          |      |       |        |          |          |
|          |      |       |        |          |          |
|          |      |       |        |          |          |
|          |      |       |        |          |          |
|          |      |       |        |          |          |
|          |      |       |        |          |          |
|          |      |       |        |          |          |
|          |      |       |        |          |          |
|          |      |       |        |          |          |
|          |      |       |        |          |          |
|          |      |       |        |          |          |
|          |      |       |        |          |          |
|          |      |       |        |          |          |
|          |      |       |        |          |          |
|          |      |       |        |          |          |
|          |      |       |        |          |          |
|          |      |       |        |          |          |
|          |      |       |        |          |          |
|          |      |       |        |          |          |
|          |      |       |        |          |          |
|          |      |       |        |          |          |
| L        | 1    | L     | 1      | 1        | 1        |

| Memory<br>Location | HEX<br>code | Label | Opcode | Operands | Comments |
|--------------------|-------------|-------|--------|----------|----------|
| Location           | coue        |       |        |          |          |
|                    |             |       |        |          |          |
|                    |             |       |        |          |          |
|                    |             |       |        |          |          |
|                    |             |       |        |          |          |
|                    |             |       |        |          |          |
|                    |             |       |        |          |          |
|                    |             |       |        |          |          |
|                    |             |       |        |          |          |
|                    |             |       |        |          |          |
|                    |             |       |        |          |          |
|                    |             |       |        |          |          |
|                    |             |       |        |          |          |
|                    |             |       |        |          |          |
|                    |             |       |        |          |          |
|                    |             |       |        |          |          |
|                    |             |       |        |          |          |
|                    |             |       |        |          |          |
|                    |             |       |        |          |          |
|                    |             |       |        |          |          |
|                    |             |       |        |          |          |
|                    |             |       |        |          |          |
|                    |             |       |        |          |          |
|                    |             |       |        |          |          |
|                    |             |       |        |          |          |
|                    |             |       |        |          |          |
|                    |             |       |        |          |          |
|                    |             |       |        |          |          |
|                    |             |       |        |          |          |
|                    |             |       |        |          |          |
|                    |             |       |        |          |          |
|                    |             |       |        |          |          |
|                    |             |       |        |          |          |
|                    |             |       |        |          |          |
|                    |             |       |        |          |          |
|                    |             |       |        |          |          |
|                    |             |       |        |          |          |
|                    |             |       |        |          |          |
|                    |             |       |        |          |          |
|                    |             |       |        |          |          |
|                    |             |       |        |          |          |
|                    |             |       |        |          |          |
|                    | 1           | 1     |        | 1        | 1        |

# C. Divide content of register R1 by 8 using logical shift instruction.

**AIM:** Write a program to ....

- Add block of data stored at location 40h to 45h.
- Transfer block of data from the location 40h-4Fh to external memory location 2000h-200Fh.
- Arrange data stored at the location 40h-4Fh in ascending order.

#### Assembly language programs:

**Program 1:** Add block of data stored at location 40h to 45h.

|                  | In this program, we assu  | ume that the result may be 16 bit so it is saved in register |
|------------------|---------------------------|--------------------------------------------------------------|
|                  | pair A and B with LSB     | in register A and MSB in register B.                         |
|                  | ORG 00h                   |                                                              |
|                  | MOV B,#00h                | ; Clear B to save the result                                 |
|                  | MOV R0,#40h               | ; Use R0 as a pointer to first memory location               |
|                  | MOV A,@R0                 | ; Transfer data from first memory location to accumulator    |
|                  | AGAIN: INC R0             | ; Point to next memory location                              |
|                  | ADD A,@R0                 | ; Add data and store result in accumulator                   |
|                  | JNC LOOP                  | ; If no carry do not increment B                             |
|                  | INC B                     |                                                              |
| LOOP:            | CJNE R0,#45h,AGAIN        | ;Add up to memory location 45h                               |
|                  | END                       | ; End of program                                             |
| Program 2:       | Transfer block of data fr | rom the location 40h-4Fh to external memory location         |
|                  | 2000h-200Fh.              |                                                              |
| $\triangleright$ | ORG 00h                   |                                                              |
|                  | MOV B,#00h                | ; Clear B to save the result                                 |
|                  | MOV R0,#40h               | ; Use R0 as a pointer to first memory location               |
|                  | MOV DPTR,#2000h           | ; Point to external memory location 2000h                    |
| NEXT:            | MOV A,@R0                 | ; Transfer data from memory to accumulator                   |
|                  | MOVX @DPTR,A              | ; Transfer data from accumulator to external memory          |
|                  |                           | ; location pointed by DPTR                                   |
|                  | INC R0                    | ; Increment R0 to point next location                        |
|                  | INC DPTR                  | ; Increment DPTR to point next ext. memory loc.              |
|                  | CJNE R0,#50h,NEXT         | ;Add up to memory location 4Fh                               |
|                  | END                       | ; End of program                                             |
| Program 3:       | Arrange data stored at th | ne location 40h-4Fh in ascending order.                      |
| $\triangleright$ | ORG 30h                   | ;Start program from the location 30h (why?)                  |
|                  | MOV R0,#40h               | ;Point for first location of data                            |
|                  | MOV R1,#40h               |                                                              |
| loop:            | MOV b,@R0                 |                                                              |
| start:           | INC R0                    | ;Point to next data                                          |
|                  | CLR PSW.7                 | ;Clear carry flag CY before subtraction                      |
|                  | MOV A, B                  | ;Transfer data to accumulator for comparison                 |
|                  | SUBB A,@R0                | ;Subtract for comparison                                     |
|                  |                           |                                                              |

|       | JC next            | ;If A <next check="" data="" data<="" next="" td="" then=""></next> |
|-------|--------------------|---------------------------------------------------------------------|
|       | MOV 60h,R0         | ;Save smallest location at RAM address 60h                          |
|       | MOV b,@R0          | ;If A>next data then transfer next data to accumulator              |
| next: | CJNE R0,#4Fh,start | ;Check for last location                                            |
|       | MOV R0,60h         | ;Get smallest location again                                        |
|       | MOV a,@R0          | ;Exchange first data with location of smallest no.                  |
|       | XCH A,@R1          |                                                                     |
|       | MOV @R0,A          |                                                                     |
|       | INC R1             |                                                                     |
|       | MOV A,R1           | ;Start search for small number from next location                   |
|       | MOV R0,A           |                                                                     |
|       | CJNE R1,#4Fh,loop  | ;Check for last location                                            |
|       | END                |                                                                     |
|       |                    |                                                                     |

# :: WORKSHEET ::

#### **Exercise:**

A. Write an assembly language program to transfer data from external memory locations 5000h-500Fh to the internal memory locations 30-3Fh.

| Memory<br>Location | HEX<br>code | Label | Opcode | Operands | Comments |
|--------------------|-------------|-------|--------|----------|----------|
|                    |             |       |        |          |          |
|                    |             |       |        |          |          |
|                    |             |       |        |          |          |
|                    |             |       |        |          |          |
|                    |             |       |        |          |          |
|                    |             |       |        |          |          |
|                    |             |       |        |          |          |
|                    |             |       |        |          |          |
|                    |             |       |        |          |          |
|                    |             |       |        |          |          |
|                    |             |       |        |          |          |
|                    |             |       |        |          |          |
|                    |             |       |        |          |          |
|                    |             |       |        |          |          |
|                    |             |       |        |          |          |
|                    |             |       |        |          |          |
|                    |             |       |        |          |          |
|                    |             |       |        |          |          |
|                    |             |       |        |          |          |
|                    |             |       |        |          |          |

| <br> |  |  |
|------|--|--|
|      |  |  |
|      |  |  |
|      |  |  |
|      |  |  |
|      |  |  |
|      |  |  |
|      |  |  |
|      |  |  |
|      |  |  |
|      |  |  |
|      |  |  |
|      |  |  |
| <br> |  |  |
|      |  |  |
|      |  |  |
|      |  |  |
|      |  |  |
|      |  |  |
|      |  |  |
|      |  |  |
|      |  |  |
|      |  |  |
|      |  |  |

B. Write program to arrange data stored in the location 20h-2Fh in descending order.

| Memory<br>Location | HEX<br>code | Label | Opcode | Operands | Comments |
|--------------------|-------------|-------|--------|----------|----------|
|                    |             |       |        |          |          |
|                    |             |       |        |          |          |
|                    |             |       |        |          |          |
|                    |             |       |        |          |          |
|                    |             |       |        |          |          |
|                    |             |       |        |          |          |
|                    |             |       |        |          |          |
|                    |             |       |        |          |          |
|                    |             |       |        |          |          |
|                    |             |       |        |          |          |
|                    |             |       |        |          |          |
|                    |             |       |        |          |          |
|                    |             |       |        |          |          |
|                    |             |       |        |          |          |
|                    |             |       |        |          |          |
|                    |             |       |        |          |          |

C. Write program to count number of negative numbers in the array of numbers stored at external memory location 4000h to 40FFh.

| Memory<br>Location | HEX<br>code | Label | Opcode | Operands | Comments |
|--------------------|-------------|-------|--------|----------|----------|
|                    |             |       |        |          |          |
|                    |             |       |        |          |          |
|                    |             |       |        |          |          |
|                    |             |       |        |          |          |
|                    |             |       |        |          |          |
|                    |             |       |        |          |          |
|                    |             |       |        |          |          |
|                    |             |       |        |          |          |
|                    |             |       |        |          |          |
|                    |             |       |        |          |          |
|                    |             |       |        |          |          |
|                    |             |       |        |          |          |
|                    |             |       |        |          |          |
|                    |             |       |        |          |          |
|                    |             |       |        |          |          |
|                    |             |       |        |          |          |

| <br> |  |  |
|------|--|--|
|      |  |  |
|      |  |  |
|      |  |  |
|      |  |  |
|      |  |  |
|      |  |  |
|      |  |  |
|      |  |  |
|      |  |  |
|      |  |  |
|      |  |  |
|      |  |  |
|      |  |  |
|      |  |  |
|      |  |  |
|      |  |  |
|      |  |  |
|      |  |  |
|      |  |  |
|      |  |  |
|      |  |  |

:: Rough Work ::

AIM: Write a program to ....

- Keep monitoring port pin P1.2 until it becomes high. •
- When P1.2 becomes low, write data 45h to port P0.
- Send high to low pulse on pin P2.3. •

**Program 1:** Keep monitoring port pin P1.2 until it becomes high.

> ORG 30h MOV P1,#0FFh MOV P0,#00h **CLR P2.3** MOV P0,#45h

; Configure port P1 as input port

- ; Configure port P0 as output port
- ; Make port pin P2.3 low

CHECK: JNB P1.2, CHECK

**CLR P2.3** 

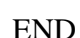

Circuit Diagram:

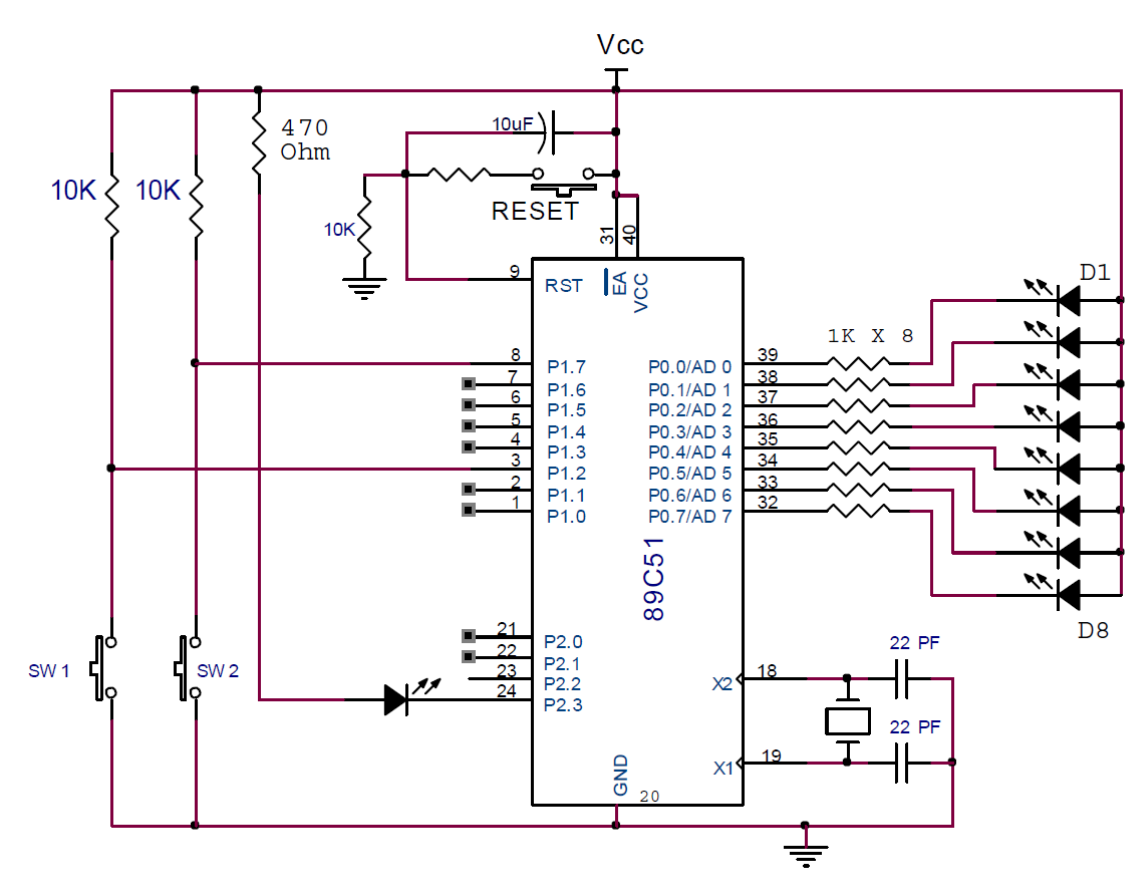

- Construct circuit diagram on general purpose microcontroller board /simulator software. •
- Assemble and link the program to generate HEX file. Download HEX file into Flash memory of microcontroller chip 89C51.
- Press the reset button and write your comment about which LEDs are ON and OFF.

#### :: WORKSHEET ::

A. Write assembly language and C program to make ALL LEDs connected at port P1 ON.

B. Write assembly language and C program to make ALL LEDs connected at port P1 OFF.

C. Write assembly language and C program to read input switch connected at port pin P3.2 and make all LEDs ON if this switch is pressed and OFF if this switch is released.

D. A switch is connected to P3.2. Write a program to perform following:

- a. If Switch is OFF, send data 0x88 to P0.
- b. If Switch is ON, send data 0x55 to P0.

#### Assembly language program:

| Memory<br>Location | HEX<br>code | Label | Opcode | Operands | Comments |
|--------------------|-------------|-------|--------|----------|----------|
|                    |             |       |        |          |          |
|                    |             |       |        |          |          |
|                    |             |       |        |          |          |
|                    |             |       |        |          |          |
|                    |             |       |        |          |          |
|                    |             |       |        |          |          |
|                    |             |       |        |          |          |
|                    |             |       |        |          |          |
|                    |             |       |        |          |          |
|                    |             |       |        |          |          |
|                    |             |       |        |          |          |
|                    |             |       |        |          |          |
|                    |             |       |        |          |          |
|                    |             |       |        |          |          |
|                    |             |       |        |          |          |
|                    |             |       |        |          |          |
|                    |             |       |        |          |          |
|                    |             |       |        |          |          |
|                    |             |       |        |          |          |
|                    |             |       |        |          |          |
|                    |             |       |        |          |          |

C language program:

**AIM:** Write a program to generate square wave of 50% duty cycle having frequency 5 KHz at port pin P1.0 using timer 1 in mode 2. Modify program to generate pulse waveform of 70% duty cycle using timer on the same pin.

#### Calculation of delay:

Time =  $1/\text{Frequency} = 1/(5 \times 10^3) = 200 \ \mu\text{S}$ 

For 50% duty cycle ON time and OFF time are equal

 $T_{ON} = T_{OFF} = 100 \ \mu S$ 

Time delay required is 100.

If we consider crystal frequency 12 MHz, time to execute one cycle is

$$T = \frac{1 \times 12}{12 \times 10^6} = 1 \ \mu S$$

If we will use pure software delay to generate delay of 100  $\mu$ S

#### **Program:**

|        | ORG 00h       | ; Start program from location 00h         |
|--------|---------------|-------------------------------------------|
|        | CLR P1.0      | ; Make P1.0 output pin                    |
| next:  | ACALL delay   | ; Call delay of 100 µS                    |
|        | CPL P1.0      | ; Complement P1.0 to generate square wave |
|        | SJMP next     |                                           |
| delay: | MOV R7,#30h   | ; Load count value 48 (30h)               |
| loop:  | DJNZ R7, loop | ; Decrement R7 until it becomes zero      |
|        | NOP           | ; No operation                            |
|        | RET           | ; Return to main routine                  |
|        | END           |                                           |

Total number of cycles in delay loop:

Total number if cycles  $C_T = C_O + C_L + C_R = 1 + 4.8 \times 2 + 1 + 2 = 100$ 

Where,  $C_0$  = Number of cycles outside the loop

 $C_L$  = Number of cycles inside the loop

 $C_R$  = Number of cycles for return instruction.

Total time =  $C_T \ge 1 \ \mu S = 100 \ \mu S$ 

**Note:** Execute this program using Keil and observe waveforms at port pin P1.0. (Measure frequency and verify whether it is giving correct value or not)

#### **:: WORKSHEET ::**

#### **Exercise:**

- A. Modify program for 80% duty cycle.
  - **Hint:** Use separate delay loop for ON time and OFF time. Total time is 200  $\mu$ S, so use 160  $\mu$ S for ON time and 40  $\mu$ S for OFF time. You can also prepare delay subroutine of 10  $\mu$ S. Call delay subroutine 16 times for ON time and 4 times for OFF time.

| Memory<br>Location | emory HEX Label Ope<br>cation code |  | Opcode | Operands | Comments |
|--------------------|------------------------------------|--|--------|----------|----------|
|                    |                                    |  |        |          |          |
|                    |                                    |  |        |          |          |
|                    |                                    |  |        |          |          |
|                    |                                    |  |        |          |          |
|                    |                                    |  |        |          |          |

| Ī |   |  |  |
|---|---|--|--|
|   |   |  |  |
| 1 |   |  |  |
|   |   |  |  |
| 1 | 1 |  |  |

B. Execute following C program in Keil and measure frequency of the square wave.

```
# include <reg51.h>
sbit wave_pin P1^0;
void sqdelay(unsigned int);
void main(void)
{
while(1)
{
wave_pin=1;
sqdelay(100);
wave_pin=0;
sqdelay(100);
}
}
void sqdelay(unsigned int t)
{
unsigned int i,j;
for(i=0;i<t;i++)
for(j=0;j<1000;j++);
}
```

Draw waveform (show on time and off time)

| _ |  |  |  |  |  |
|---|--|--|--|--|--|
|   |  |  |  |  |  |
|   |  |  |  |  |  |
|   |  |  |  |  |  |
|   |  |  |  |  |  |
|   |  |  |  |  |  |
|   |  |  |  |  |  |
|   |  |  |  |  |  |
|   |  |  |  |  |  |

C. What modifications you suggest in above program to reduce frequency of square wave to half?

D. Suggest modification in the program to achieve duty cycle 60% without changing frequency of the square wave.

Aim: Generate external interrupt INT0 and INT1 by connecting push button switch. Glow LEDs connected at port P1 one by one when interrupt INT0 occurs. LEDs should flash when interrupt INT1 occurs.

#### **Circuit Diagram:**

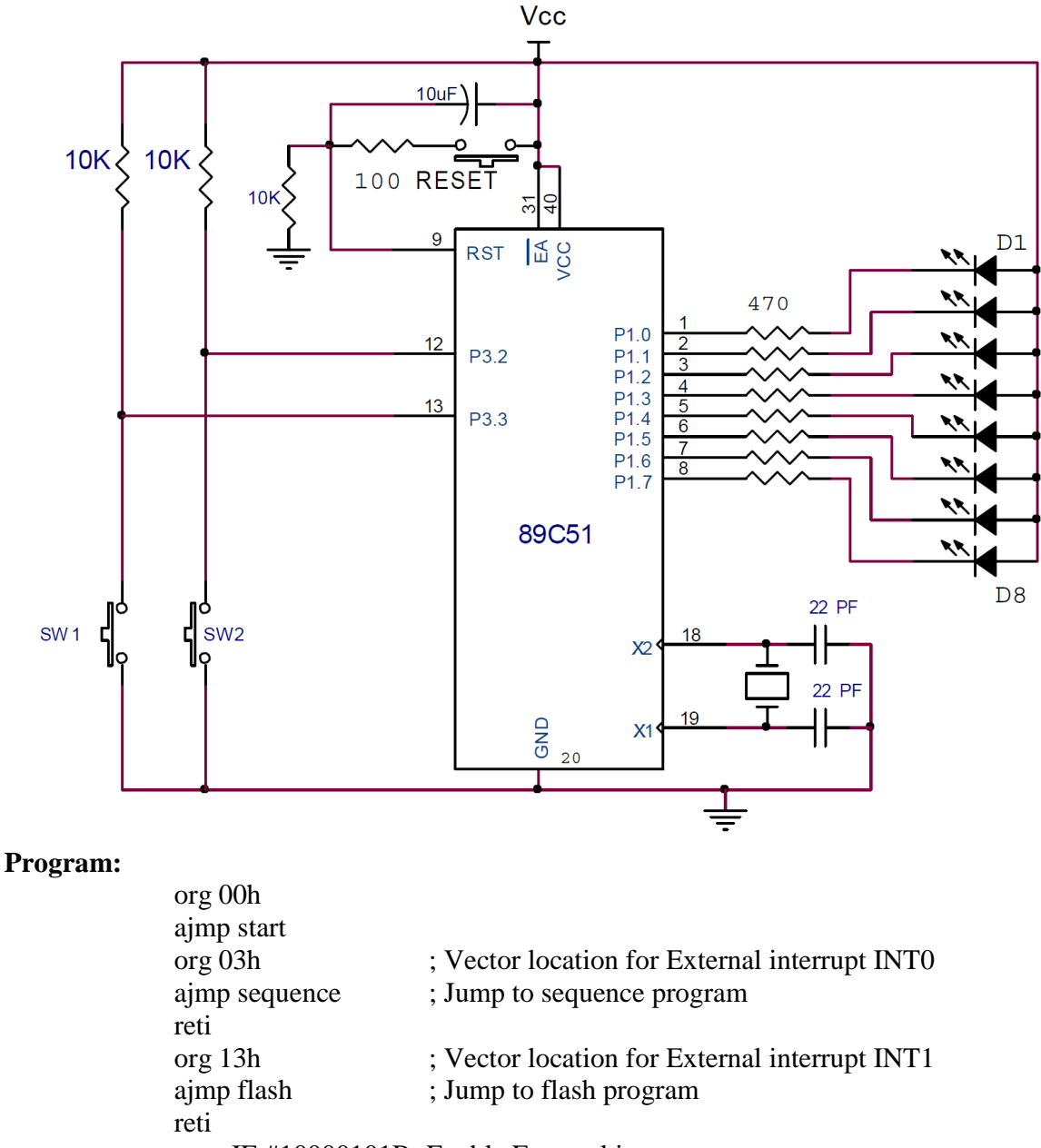

|        | reti            |                                  |
|--------|-----------------|----------------------------------|
| start: | mov IE,#1000010 | 1B ;Enable External interrupts   |
|        | setb IT1        | ; Negative edge trigger for INT1 |
|        | setb IT0        | ; Negative edge trigger for INT0 |
|        | mov P1,#00h     | ; Port P1 output port            |
| flash: | mov P1,#0ffh    | ; Make all LEDs OFF              |
|        | acall delay     |                                  |
|        | mov P1,#00h     | ; Make all LEDs ON               |
|        | acall delay     |                                  |

|        | ajmp flash    |                                            |
|--------|---------------|--------------------------------------------|
| sequen | ce:           |                                            |
|        | mov a,#0FEh   | ; Bit pattern for First LED ON, others OFF |
| next:  | mov P1,a      | ; Transfer bit pattern to port P1          |
|        | rl a          | ; Rotate for next LED                      |
|        | acall delay   | ; Delay                                    |
|        | ajmp next     | ; Repeat loop                              |
| delay: | mov R4,#02h   |                                            |
| loop3: | mov R6,#0ffh  |                                            |
| loop2: | mov R5,#0ffh  |                                            |
| loop1: | djnz R5,loop1 |                                            |
| 1      | djnz R6,loop2 |                                            |
|        | djnz r4,loop3 |                                            |
|        | ret           |                                            |
|        | end           |                                            |

### :: WORKSHEET ::

**Exercise:** Modify program such that when INT0 occurs, LEDs flash ten times and then stop. When INT1 occurs LEDs glows one by one sequentially only once and then stop. **Hint:** Use separate register as a counter.

| code |  |                                                                                                    |                                                                                                    |
|------|--|----------------------------------------------------------------------------------------------------|----------------------------------------------------------------------------------------------------|
|      |  |                                                                                                    |                                                                                                    |
|      |  |                                                                                                    |                                                                                                    |
|      |  |                                                                                                    |                                                                                                    |
|      |  |                                                                                                    |                                                                                                    |
|      |  |                                                                                                    |                                                                                                    |
|      |  |                                                                                                    |                                                                                                    |
|      |  |                                                                                                    |                                                                                                    |
|      |  |                                                                                                    |                                                                                                    |
|      |  |                                                                                                    |                                                                                                    |
|      |  |                                                                                                    |                                                                                                    |
|      |  |                                                                                                    |                                                                                                    |
|      |  |                                                                                                    |                                                                                                    |
|      |  |                                                                                                    |                                                                                                    |
|      |  |                                                                                                    |                                                                                                    |
|      |  |                                                                                                    |                                                                                                    |
|      |  |                                                                                                    |                                                                                                    |
|      |  |                                                                                                    |                                                                                                    |
|      |  |                                                                                                    |                                                                                                    |
|      |  |                                                                                                    |                                                                                                    |
|      |  |                                                                                                    |                                                                                                    |
|      |  |                                                                                                    |                                                                                                    |
|      |  |                                                                                                    |                                                                                                    |
|      |  |                                                                                                    |                                                                                                    |
|      |  |                                                                                                    |                                                                                                    |
|      |  |                                                                                                    |                                                                                                    |
|      |  |                                                                                                    |                                                                                                    |
|      |  |                                                                                                    |                                                                                                    |
|      |  | Image: Section of the section of the section of th | Image: section of the section of the section of th |

**Aim:** Interface seven segment display with Port P1. Write program to display number 0 to 9 on the seven segment display. Use delay between two counts.

**Program 1:** Display Count value on seven segment display. **Circuit diagram:** 

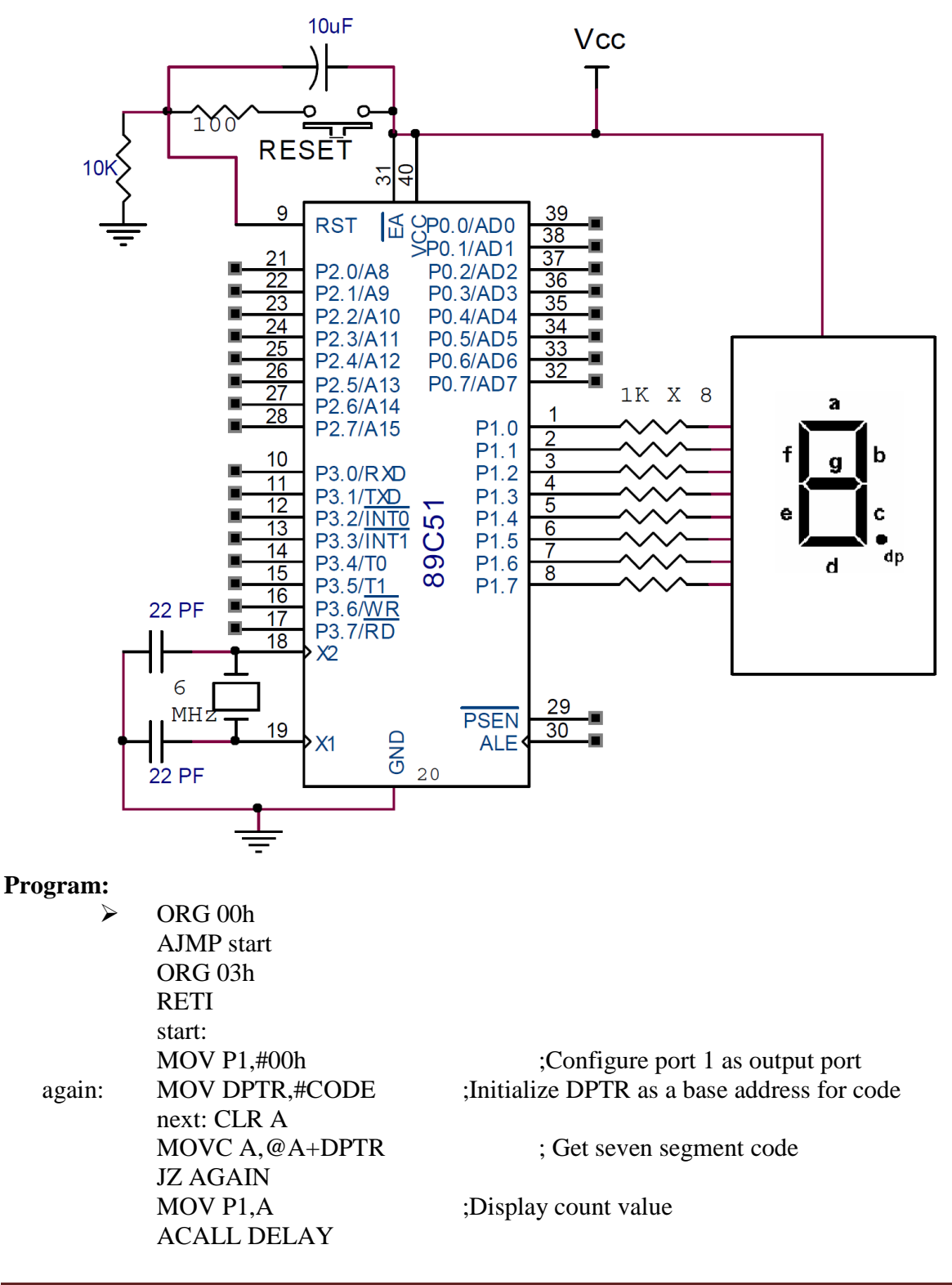

|        | INC DPTR                   |                             |
|--------|----------------------------|-----------------------------|
|        | AJMP next                  | ; Next digit                |
| DELAY: | MOV R7,#22h                | -                           |
| L3:    | MOV R6,#0FFh               |                             |
| L2:    | MOV R5,#0FFh               |                             |
| L1:    | DJNZ R5,L1                 |                             |
|        | DJNZ R6,L2                 |                             |
|        | DJNZ R7,L3                 |                             |
|        | RET                        |                             |
| CODE:  | db 0C0h,0F9h,0A4h,0B0h,991 | h,92h,82h,0F8h,80h,90h,00h, |
|        | END                        |                             |

**Program 2:** Interface DIP Switch with port P2 (P2.0 to P2.3). Write a program to read status of the switch and display its HEX value on the seven segment display connected at port P1.

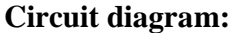

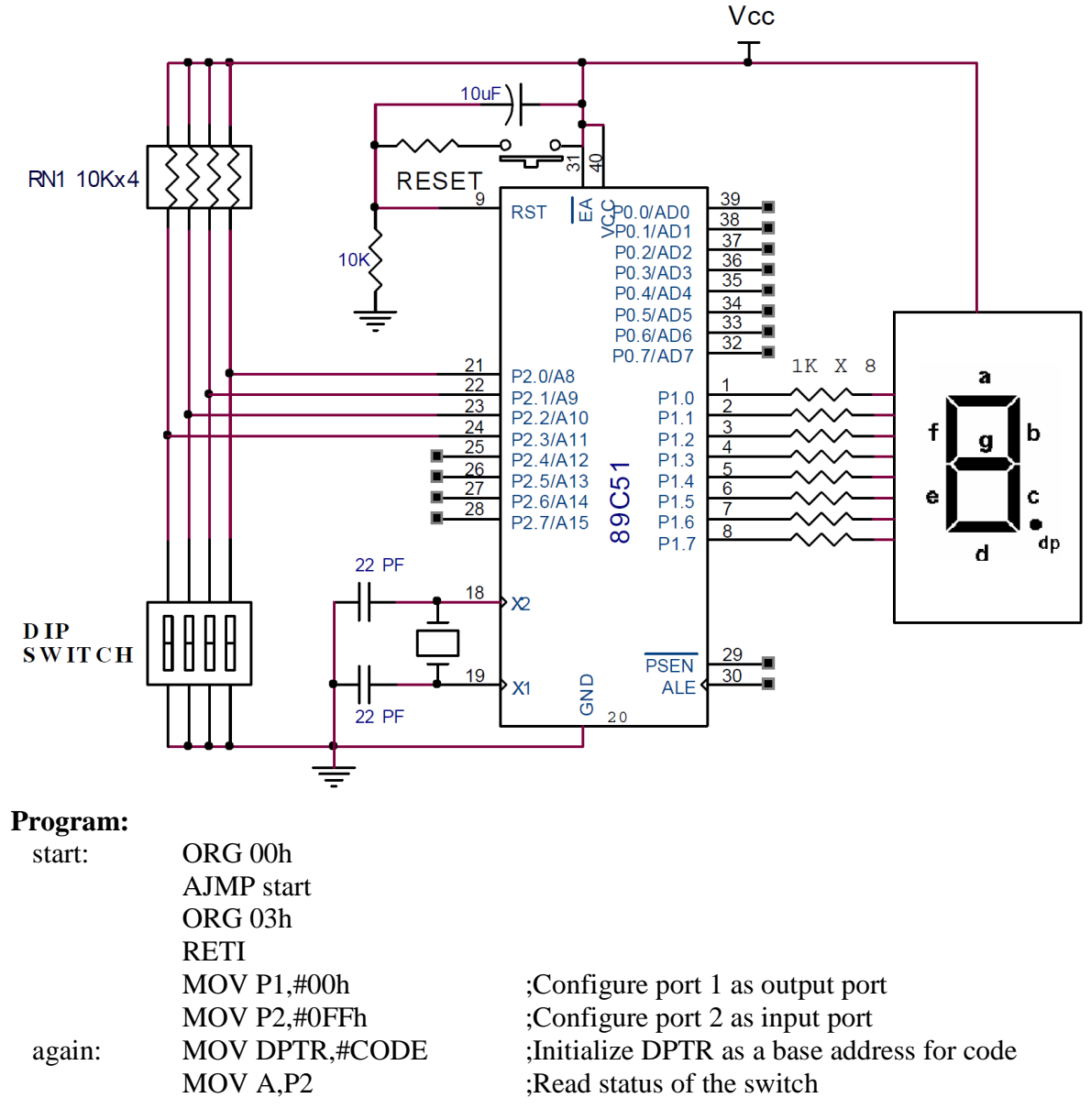

|        | ACALL DELAY                                           |
|--------|-------------------------------------------------------|
|        | MOVC A.@A+DPTR                                        |
|        | MOV P1,A ;Display count value                         |
|        | AJMP again ;Continue DIP switch reading process       |
| DELAY: | MOV R6,#0ffh                                          |
| LOOP1: | DJNZ R6,LOOP1                                         |
|        | RET                                                   |
| CODE:  | db 0C0h,0F9h,0A4h,0B0h,99h,92h,82h,0F8h,80h,90h,0C8h, |
|        | db 83h,0C6h,0A1h, 86h, 8Eh, 00h                       |
|        | END                                                   |
|        |                                                       |

#### **Exercise:**

# :: WORKSHEET ::

A. Write program to display count value F to 0 at the interval of 1 second on seven segment display connected at port P1.

| Memory<br>Location | HEX<br>code | Label | Opcode | Operands | Comments |
|--------------------|-------------|-------|--------|----------|----------|
|                    |             |       |        |          |          |
|                    |             |       |        |          |          |
|                    |             |       |        |          |          |
|                    |             |       |        |          |          |
|                    |             |       |        |          |          |
|                    |             |       |        |          |          |
|                    |             |       |        |          |          |
|                    |             |       |        |          |          |
|                    |             |       |        |          |          |
|                    |             |       |        |          |          |
|                    |             |       |        |          |          |
|                    |             |       |        |          |          |
|                    |             |       |        |          |          |
|                    |             |       |        |          |          |
|                    |             |       |        |          |          |
|                    |             |       |        |          |          |
|                    |             |       |        |          |          |
|                    |             |       |        |          |          |
|                    |             |       |        |          |          |
|                    |             |       |        |          |          |
|                    |             |       |        |          |          |
|                    |             |       |        |          |          |
|                    |             |       |        |          |          |
|                    |             |       |        |          |          |
|                    |             |       |        |          |          |
|                    |             |       |        |          |          |
|                    |             |       |        |          |          |
|                    |             |       |        |          |          |
|                    |             |       |        |          |          |

**AIM:** Interface LCD with the microcontroller. Display your name on the LCD. **Interfacing diagram:** 

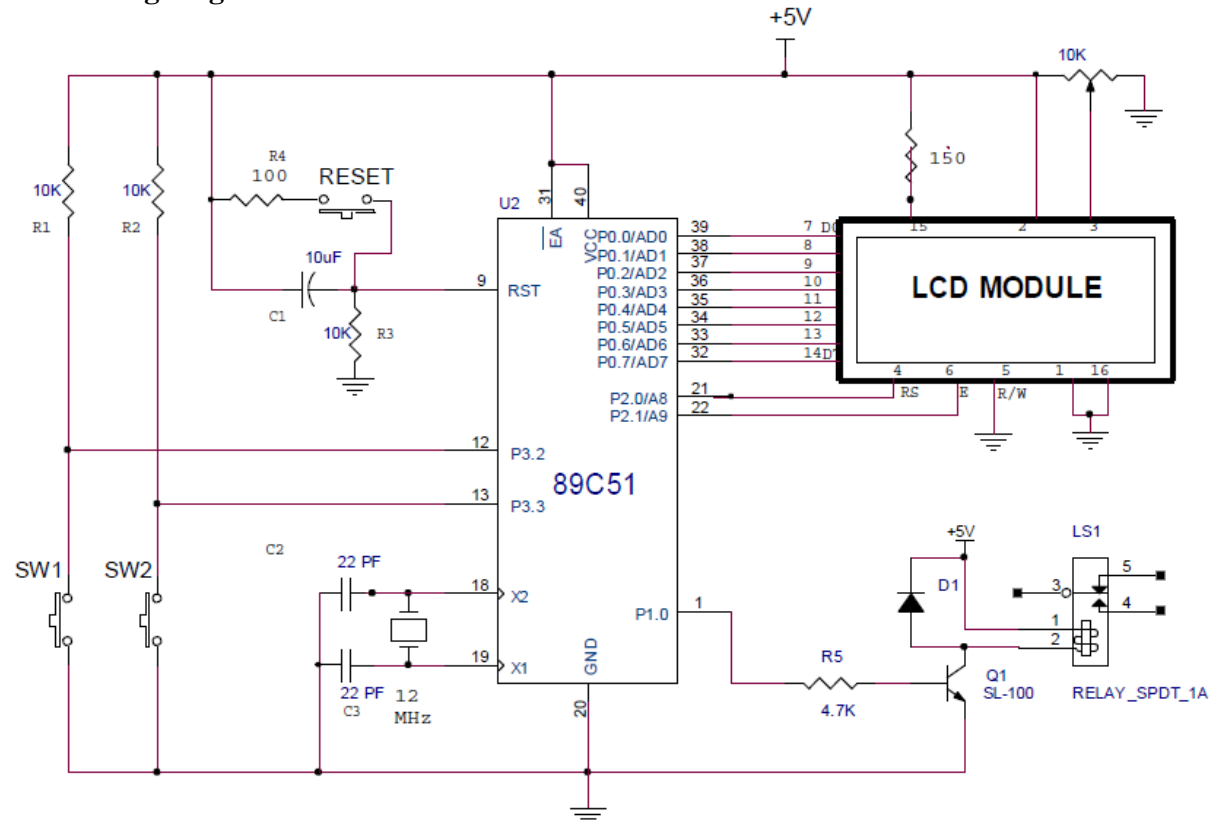

#### **Pin connections:**

- Data lines of LCD are connected with port P0.
- RS (Register Select) line is connected with port pin P2.0.
- R/W pin is directly connected to ground.
- Enable line is connected with port pin P2.1.
- Relay is driven by transistor SL-100. Transistor SL-100 is controlled by port pin P1.0.
- Push button switches SW1 and SW2 are connected with port Pin P3.2 and P3.3 (External interrupts pins)

#### **Programming steps:**

- Initialize the LCD. For example send command word #38h to initialize LCD for 5×7 dots/character and 2 rows. Send command word #3Ch for 5×10 dots/character and two rows. Send other command words like 01h to clear LCD screen, 06h to make LCD ON & Cursor ON, 80h to start from first line and first character etc.
- Write separate routine to send command in which we will make RS=0 and after transferring command word to port P1, we will enable LCD by sending pulse at port pin P3.1. We will use this command routine whenever we want to issue certain commands during initialization, to clear display, for movement of cursor to display data at particular position etc.
- Write separate routine to send data to the LCD in which we will make RS=1 and after transferring data to port P1, we will enable LCD to display data. We will not check whether LCD is busy or not but we will put certain amount of delay (about 5 ms)

between two data which gives enough time to LCD for its operation and does not require to check the status whether it is busy or not.

#### **Program:**

- ; For Kit prepared for LAB
- ; Program to Display text message on LCD
- ; Port 1 Drives data lines, P2.1-RS, P2.0 EN, RW is grounded

RS EQU P2.1 RW EQU P2.1 EN EQU P2.0 DATA equ P0

|        | 00 <b>h</b>            |                                             |
|--------|------------------------|---------------------------------------------|
|        | org UUn<br>MOV DO #00h | . Dowt D() output most                      |
|        | MOV P0,#00h            | ; Port P0 output port                       |
|        | MOV P2,#00n            | ; Port P2 output port                       |
|        | MOV A,#38h             | ; initialize LCD, 2 lines, 5X / matrix      |
|        | acan command           | ;issue command to the LCD                   |
|        | MOV A,#0en             | I CD ON Cursor ON                           |
|        | MOV A #01b             | ,LCD ON, CUISOI ON                          |
|        | MOV A,#0111            | Closer I CD                                 |
|        | MOV A #06b             | ,Clear LCD                                  |
|        | acall command          | Shift cursor right                          |
|        | MOV A #80h             | ,Shift cursor fight                         |
|        | acall command          | Force cursor at beginning of the first line |
|        | MOV DPTR #msg          | Point to text message                       |
|        | acall disp msg         | Display message on second line              |
| here:  | simp here              | ,Display message on second me               |
| comm   | and:                   |                                             |
| ••••   | acall delay            | :Write when display not busy                |
|        | clr RS                 | :Select command register                    |
|        | clr RW                 |                                             |
|        | mov DATA,A             |                                             |
|        | setb EN                | ;Set Enable terminal of LCD                 |
|        | nop                    |                                             |
|        | nop                    |                                             |
|        | clr EN                 |                                             |
|        | ret                    |                                             |
| disp_c | lata:                  |                                             |
|        | acall delay            |                                             |
|        | mov DATA,a             | ;Get data for display                       |
|        | clr RW                 |                                             |
|        | setb RS                | ;Select data register                       |
|        | setb EN                | ;Enable LCD (Strobe LCD)                    |
|        | nop                    |                                             |
|        | nop                    |                                             |
|        | clr EN                 | ;Clear Enable and latch data                |
|        | ret                    |                                             |
| disp_1 | nsg:                   |                                             |

acall delay clr a movc a,@a+dptr jz exit acall disp\_data inc dptr sjmp disp\_msg exit: ret delay: mov R6,#0ffh loop1: djnz R6,loop1 ret msg: DB ' Your name ',0 END

#### **:: WORKSHEET ::**

#### **Exercise:**

A. Modify LCD program to display two lines: "WELCOME TO B.M." on first line and "GEC GANDHINAGAR" on the second line. Execute program in your hardware.

| Memory<br>Location | HEX<br>code | Label | Opcode | Operands | Comments |
|--------------------|-------------|-------|--------|----------|----------|
| Location           | couc        |       |        |          |          |
|                    |             |       |        |          |          |
|                    |             |       |        |          |          |
|                    |             |       |        |          |          |
|                    |             |       |        |          |          |
|                    |             |       |        |          |          |
|                    |             |       |        |          |          |
|                    |             |       |        |          |          |
|                    |             |       |        |          |          |
|                    |             |       |        |          |          |
|                    |             |       |        |          |          |
|                    |             |       |        |          |          |
|                    |             |       |        |          |          |
|                    |             |       |        |          |          |
|                    |             |       |        |          |          |
|                    |             |       |        |          |          |
|                    |             |       |        |          |          |
|                    |             |       |        |          |          |
|                    |             |       |        |          |          |
|                    |             |       |        |          |          |
|                    |             |       |        |          |          |
|                    |             |       |        |          |          |
B. Modify program to read status of the switches connected to the port pins P3.2 and P3.3. If switch SW1 is pressed display "DEVICE ON" and make relay ON. If switch SW2 is pressed display "DEVICE OFF" and make relay OFF. Execute in your hardware.

| Memory<br>Location | HEX | Label | Opcode | Operands | Comments |
|--------------------|-----|-------|--------|----------|----------|
|                    |     |       |        |          |          |
|                    |     |       |        |          |          |
|                    |     |       |        |          |          |
|                    |     |       |        |          |          |
|                    |     |       |        |          |          |
|                    |     |       |        |          |          |
|                    |     |       |        |          |          |
|                    |     |       |        |          |          |
|                    |     |       |        |          |          |
|                    |     |       |        |          |          |
|                    |     |       |        |          |          |
|                    |     |       |        |          |          |
|                    |     |       |        |          |          |
|                    |     |       |        |          |          |
|                    |     |       |        |          |          |
|                    |     |       |        |          |          |
|                    |     |       |        |          |          |

|          | r |  |  |
|----------|---|--|--|
|          |   |  |  |
|          |   |  |  |
|          |   |  |  |
|          |   |  |  |
|          |   |  |  |
|          |   |  |  |
|          |   |  |  |
|          |   |  |  |
|          |   |  |  |
|          |   |  |  |
|          |   |  |  |
|          |   |  |  |
| -        |   |  |  |
|          |   |  |  |
|          |   |  |  |
|          |   |  |  |
|          |   |  |  |
|          |   |  |  |
|          |   |  |  |
| <u> </u> |   |  |  |
|          |   |  |  |
|          |   |  |  |
|          |   |  |  |
|          |   |  |  |
|          |   |  |  |

**AIM:** Write a program to transmit letter "E" continuously using serial port. Modify program to transmit text "YES". Use 8 bit UART mode with baud rate 19,200.

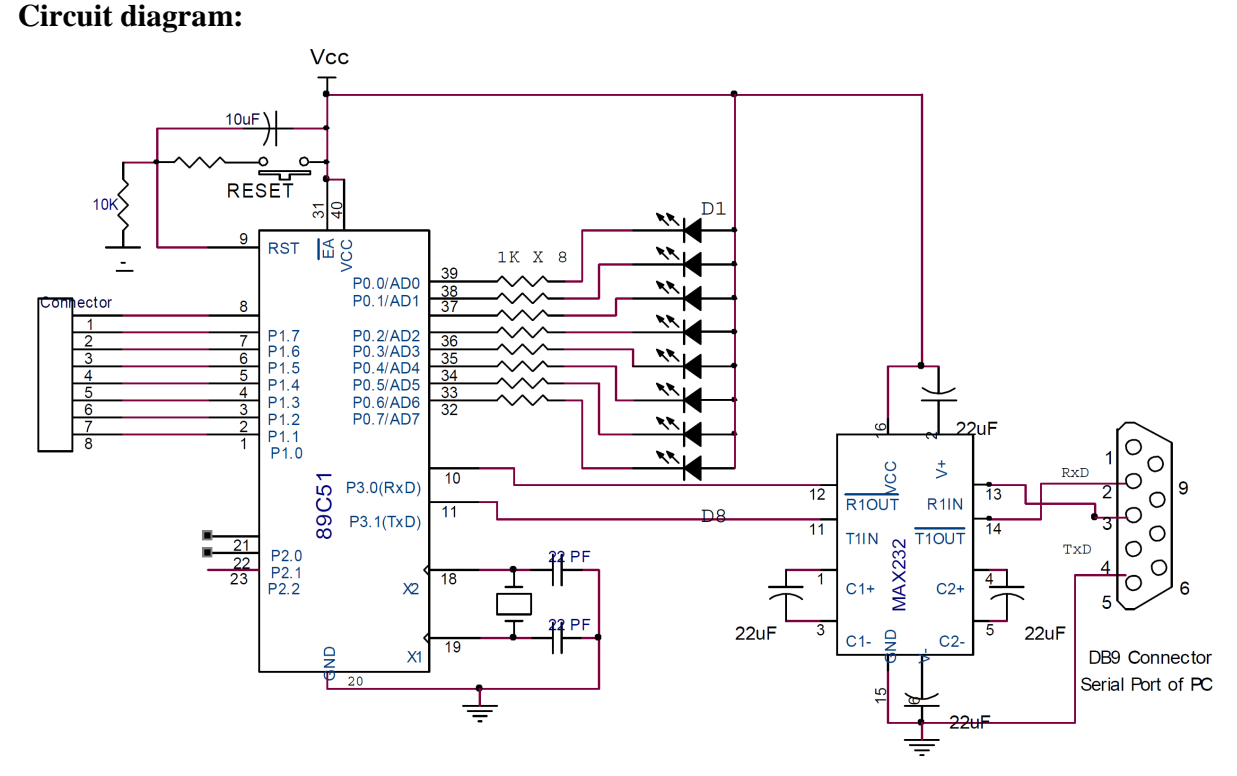

#### Serial data transmission:

Data transmission is unidirectional from microcontroller to the destination device. Each character takes 33.3 to 0.5 milliseconds for the transmission depending of the baud rate used. The program must wait until transmission of character is over before loading the next character in the SBUF. If program does not wait, data will be lost. This can be prevented with any one of the following method mentioned here.

- Use time delay between transmissions of two characters. Time delay can be chosen slightly higher than known transmission time of one character. This method is simplest.
- Monitor TI flag of t he SCON special function register (SFR) to check whether character transmission is completed or not. Next character should be place d only after TI flag is set i.e. transmission is over.
- TI Flag must be cleared by the program before transmission of next character.
- We can also use interrupt method to check whether transmission is over or not. Serial interrupt can be invoked by TI or RI flag of SCON special function register. The vector location for the serial interrupt is 0023h. The serial interrupt bit ES (IE.4) and Enable interrupts bit EA (IE.7) are set in IE (Interrupt Enable) SFR. When transmission is over, TI flag will set and serial interrupt will be invoked. Program will jump to the location 0023h where user should writ e a routine to clear TI flag and load S BUF register by new character. In this practical, we will first write a program using polling method i.e. continuously checking TI flag and then we will write a program using interrupt method.

Program:

ORG 00H AJMP START

BM Dept., Govt. Engg. College, Gandhinagar

| STAR     | F: MOV TMOD,#20h<br>MOV TH1,#0fdh<br>MOV SCON,#50h<br>MOV A,PCON<br>SETB ACC.7<br>MOV PCON,A<br>SETB TP 1 | <ul> <li>;Configure Timer 1 in mode 2 auto reload mode.</li> <li>;Load TH1 with FDh to achieve baud rate 9600</li> <li>;8 bit, 1 stop bit, REN Enabled.</li> <li>; Transfer content of PCON to accumulator</li> <li>; Set bit 7 of accumulator</li> <li>; Set SMOD bit to 1 to double the baud rate</li> </ul> |
|----------|----------------------------------------------------------------------------------------------------|----------------------------------------------------------------------------------------------------|
| NEXT     | MOV SBUF.#'E'                                                                                             | :Transfer alphabet 'A' to SBUF                                                                                                    |
| HERE:    | JNB TI.HERE                                                                                               | :Wait for the last bit                                                                                                    |
|          | CLR TI<br>SJMP NEXT<br>FND                                                                                | ;Clear TI for next 'A'                                                                                                    |
| Modified | l nrogram:                                                                                                |                                                                                                    |
| mounic   | Program to transmit text "YES" 1                                                                          | using Look up table in ROM through                                                                                                    |
|          | serial port of the microcontroller                                                                        | using 8 bit UART mode with baud rate                                                                                                    |
|          | 19,200. TI flag is checked in this                                                                        | program to know whether transmission                                                                                                    |
|          | is over or not?                                                                                           |                                                                                                    |
|          | ORG 00H                                                                                                   |                                                                                                    |
|          | AJMP START                                                                                                |                                                                                                    |
| STAR     | Г: MOV TMOD,#20h                                                                                          | ;Configure Timer 1 in mode 2 auto reload mode.                                                                                                    |
|          | MOV TH1,#0fdh                                                                                             | ;Load TH1 with FDh to achieve baud rate 9600                                                                                                    |
|          | MOV SCON,#50h                                                                                             | ;8 bit, 1 stop bit, REN Enabled.                                                                                                    |
|          | MOV A,PCON                                                                                                | ; Transfer content of PCON to accumulator                                                                                                    |
|          | SETB ACC.7                                                                                                | ; Set bit 7 of accumulator                                                                                                    |
|          | MOV PCON,A                                                                                                | ; Set SMOD bit to 1 to double the baud rate                                                                                                    |
| DEDT     | SEIB IRI                                                                                                  |                                                                                                    |
| KEPI:    | MOV DPIR,#0400n                                                                                           |                                                                                                    |
| NEAT     | MOVC A,@A+DPTR                                                                                            | ; Get letter from look up table                                                                                                    |
|          | MOV SBUE A                                                                                                | Transfer letter from look up table                                                                                                    |
| HERE     | INB TI HERE                                                                                               | Wait for the last bit                                                                                                    |
| TILICE.  | CLR TI                                                                                                    | :Clear TI for next character                                                                                                    |
|          | INC DPTR                                                                                                  | ,                                                                                                    |
|          | SJMP NEXT                                                                                                 |                                                                                                    |
|          | ORG 0400h                                                                                                 |                                                                                                    |
|          | DB 'YES',0                                                                                                |                                                                                                    |
| EXIT:    | END                                                                                                    |                                                                                                    |
|          | Modified program for Serial trans                                                                         | smission using interrupt method:                                                                                                    |
|          | Program to transmit data from RA                                                                          | AM through serial port of                                                                                                    |
| ;        | the microcontroller using 8 bit U.                                                                        | ART mode with baud rate 9600                                                                                                    |
|          | Serial port interrupt is used for da<br>ORG 00h                                                           | ata transmission.                                                                                                    |
|          | AJMP start                                                                                                |                                                                                                    |
|          | ORG 23h                                                                                                   | ;Location for serial interrupt                                                                                                    |
|          | ajmp serial                                                                                               | -                                                                                                    |
|          | RETI                                                                                                    | ;Return from the ISR                                                                                                    |
| start:   |                                                                                                    |                                                                                                    |
|          |                                                                                                    |                                                                                                    |

| MOV P1 #0ffb      | ·Make P1 output port                                                                                                    |
|-------------------|----------------------------------------------------------------------------------------------------|
| MOV P2 #00h       | :Make P2 output port                                                                                                    |
| MOV TMOD #20h     | Timer 1 mode-2 (auto reload mode)                                                                                                    |
| MOV TH1 #0FDh     | :Count value for haud rate 9600                                                                                                    |
| MOV SCON #50h     | :8 bit UART mode REN enable                                                                                                    |
| MOV JE #90h       | : Enable serial interrupt and FA bit                                                                                                    |
| MOV R0 #20h       | ·Pointer to the RAM location                                                                                                    |
| SETB TR1          | Start timer 1 to generated band rate                                                                                                    |
| MOV A @R0         | ,start amer i to generated sudd rate.                                                                                                    |
| MOV SBUEA         |                                                                                                    |
| INC R0            |                                                                                                    |
| CJNE R0.#2Fh.next |                                                                                                    |
| JB TI. transmit   |                                                                                                    |
| MOV A, SBUF       |                                                                                                    |
| MOV P0, A         |                                                                                                    |
| CLR RI            |                                                                                                    |
| RETI              |                                                                                                    |
| CLR TI            |                                                                                                    |
| RETI              |                                                                                                    |
| END               |                                                                                                    |
|                   | :: WORKSHEET::                                                                                                    |
|                   | MOV P1,#0ffh<br>MOV P2,#00h<br>MOV TMOD,#20h<br>MOV TH1,#0FDh<br>MOV SCON,#50h<br>MOV IE,#90h<br>MOV R0,#20h<br>SETB TR1<br>MOV A,@R0<br>MOV SBUF,A<br>INC R0<br>CJNE R0,#2Fh,next<br>JB TI, transmit<br>MOV A, SBUF<br>MOV A, SBUF<br>MOV P0, A<br>CLR RI<br>RETI<br>CLR TI<br>RETI<br>END |

### **Exercise:**

A. Modify program to transmit string "WELCOME TO GEC GANDHINAGAR" using serial port. Use interrupt method and baud rate 9600.

| Memory   | HEX  | Label | Opcode | Operands | Comments |
|----------|------|-------|--------|----------|----------|
| Location | code |       |        |          |          |
|          |      |       |        |          |          |
|          |      |       |        |          |          |
|          |      |       |        |          |          |
|          |      |       |        |          |          |
|          |      |       |        |          |          |
|          |      |       |        |          |          |
|          |      |       |        |          |          |
|          |      |       |        |          |          |
|          |      |       |        |          |          |
|          |      |       |        |          |          |
|          |      |       |        |          |          |
|          |      |       |        |          |          |
|          |      |       |        |          |          |
|          |      |       |        |          |          |
|          |      |       |        |          |          |
|          |      |       |        |          |          |
|          |      |       |        |          |          |
|          |      |       |        |          |          |
|          |      |       |        |          |          |

B. Write C program to transfer the message "GTU" 255 times serially at 9600 buad, 8-bit data, 1 stop bit.

| Memory<br>Location | HEX<br>code | Label | Opcode | Operands | Comments |
|--------------------|-------------|-------|--------|----------|----------|
|                    |             |       |        |          |          |
|                    |             |       |        |          |          |
|                    |             |       |        |          |          |
|                    |             |       |        |          |          |
|                    |             |       |        |          |          |
|                    |             |       |        |          |          |
|                    |             |       |        |          |          |
|                    |             |       |        |          |          |
|                    |             |       |        |          |          |
|                    |             |       |        |          |          |
|                    |             |       |        |          |          |

| <br>T | T |  |  |
|-------|---|--|--|
|       |   |  |  |
|       |   |  |  |
|       |   |  |  |
|       |   |  |  |
|       |   |  |  |
|       |   |  |  |
|       |   |  |  |
|       |   |  |  |
|       |   |  |  |
|       |   |  |  |
|       |   |  |  |
|       |   |  |  |
|       |   |  |  |
|       |   |  |  |
|       |   |  |  |
|       |   |  |  |
|       |   |  |  |
|       |   |  |  |
|       |   |  |  |
|       |   |  |  |
|       |   |  |  |
|       |   |  |  |
|       |   |  |  |
|       |   |  |  |
|       |   |  |  |
|       |   |  |  |
|       |   |  |  |
|       |   |  |  |
|       |   |  |  |
|       |   |  |  |
|       |   |  |  |
|       |   |  |  |
|       |   |  |  |
|       |   |  |  |
|       |   |  |  |

**AIM:** Write a program to receive bytes of data serially and display it on port P0. Use 8 bit UART mode with baud rate 9600.

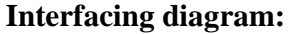

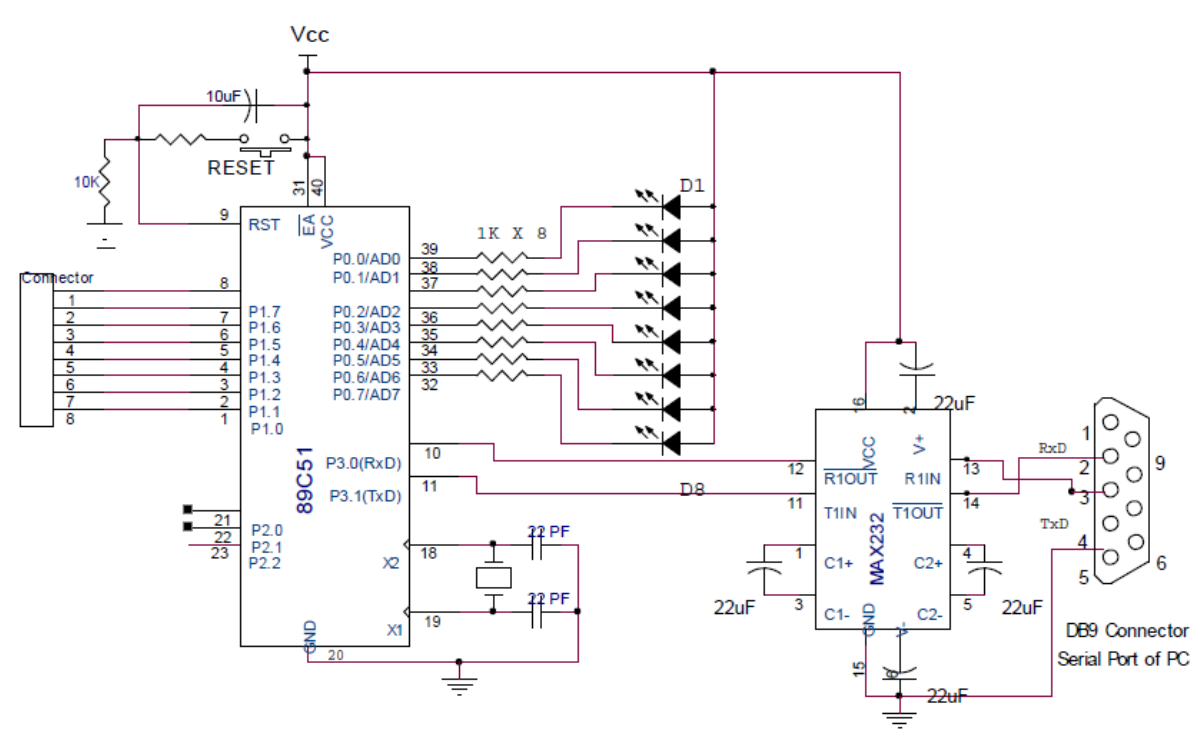

## **Pin connections:**

- LEDs are connected to port 0 to display received data from the serial port.
- Serial data transfer pins RxD and TxD are connected to the serial port of the computer thorough IC MAX 232. Max 232 provides necessary voltage conversion from TTL to serial port standards. As per RS232 standard, logic 1 has voltage range -3 to -25 V and logic 0 has voltage range +3 to +25 V.

## **Programming steps:**

- The TMOD special function register is loaded with the value 20h to use timer 1 in mode 2 (8 bit auto-reload) to set baud rate. The value FDh is loaded in TH1 register to generate baud rate 9600 for the crystal of 11.059 MHz.
- The SCON register is loaded with the value 50h, indicating serial mode 1 in which 8 bit data is framed with start and stop bits.
- The timer 1 run control bit TR1 is set to high.
- The RI flag is cleared with the instruction CLR RI.
- The RI flag is monitored with the instruction: "CHECK: JNB RI, CHECK" instruction to check whether entire character has been received or not.
- When reception is over, RI is raised by microcontroller which indicates that SBUF has a byte and we can read it and display it at LEDs connected at Port P0.

## **Program 1: Serial data reception using polling method:**

| ORG 00h       | ; Start program from memory location 00h |
|---------------|------------------------------------------|
| MOV TMOD,#20h | ;Timer 1, mode-2 ( auto reload mode)     |

|        | MOV TH1,#0FDh | ;Count value for baud rate 9600              |
|--------|---------------|----------------------------------------------|
|        | MOV SCON,#50h | ;8 bit UART mode, REN enable                 |
|        | MOV P0,#00h   | ;Port P0 output port                         |
|        | SETB TR1      | ;Start timer 1 to generated baud rate.       |
| CHECK: |               | -                                            |
|        | JNB RI,CHECK  | ; Check whether data byte is received or not |
|        | MOV P0,SBUF   | ; Display received data on port P0           |
|        | CLR RI        | ; Clear RI flag                              |
|        | SJMP CHECK    | ;Repeat task                                 |
|        | END           | -                                            |

# **Program 2: Serial data reception using interrupt method:**

In interrupt method, instead of checking RI flag continuously we use serial port interrupt. When RI flag set, program will automatically jump to the location 0023h which is vector location of serial interrupt. In this program we read port P1 continuously and display its content on port P2.

|               | ORG 00h                                 |                                                             |
|---------------|-----------------------------------------|-------------------------------------------------------------|
|               | AJMP start                              |                                                             |
|               | ORG 23h                                 | ;Location for serial interrupt                              |
|               | MOV P0,SBUF                             | ; Display received data on port P0.                         |
| start:        | CLR RI                                  |                                                             |
|               | RETI                                    | ;Return from the ISR                                        |
|               | MOV P1,#0ffh                            | ;Make P1 output port                                        |
|               | MOV P2,#00h                             | ;Make P2 output port                                        |
|               | MOV TMOD,#20h ;T                        | imer 1, mode-2 ( auto reload mode)                          |
|               | MOV TH1,#0FDh ;Co                       | ount value for baud rate 9600                               |
|               | MOV SCON,#50h;8                         | bit UART mode, REN enable                                   |
|               | MOV IE,#90h ; Enabl                     | e serial interrupt and EA bit                               |
|               | SETB TR1 ;Start time                    | or 1 to generated baud rate.                                |
|               | next: MOV A, P1 ; Re                    | ead port P1                                                 |
|               | MOV P2,A; Display                       | content of port P1 on port P2.                              |
|               | SJMP next ;Repeat tas                   | sk                                                          |
|               | END                                     |                                                             |
| Program 3: I  | Program at computer s                   | side:                                                       |
| Progra        | am for serial communic                  | ation in "C" language is given here. Alternately we can use |
| hyper termina | l or XTalk software for                 | serial communication.                                       |
| <b>J</b> 1    | <pre>#include <dos.h></dos.h></pre>     |                                                             |
|               | <pre>#include <stdio.h></stdio.h></pre> |                                                             |
|               | <pre>#include <conio.h></conio.h></pre> |                                                             |
|               | #define PORT1 0x3F8                     | 3                                                           |
| /* Def        | ines Serial Ports Base A                | Address */                                                  |
| /* CO         | M1 0x3F8 COM2 0x2F                      | E8 COM3 0x3E8 COM4 0x2E8 */                                 |
|               | void main(void)                         |                                                             |
|               | {                                       |                                                             |
|               | int c.ch:                               |                                                             |
|               | outportb(PORT $1 + 1$ .                 | 0): /* Turn off interrupts - Port1 */                       |
|               | outportb(PORT1 + 0.                     | 0x0C): /* Baud rate 9600 */                                 |
| /* Set        | Baud rate - Divisor Lat                 | ch Low Byte */                                              |
| /* Def        | ault 0x03 = 38.400 BPS                  | S 0x01 = 115,200 BPS 0x02 = 57.600 BPS                      |
|               | ,                                       | · · · · ·                                                   |

BM Dept., Govt. Engg. College, Gandhinagar

```
/* 0x06 = 19,200 BPS 0x0C = 9,600 BPS 0x18 = 4,800 BPS */
/* 0x30 = 2,400 BPS */
       outportb(PORT1 + 1, 0x00);
                                           /* Set Baud rate - Divisor Latch High Byte
                                           /* 8 Bits, No Parity, 1 Stop Bit */
       outportb(PORT1 + 3, 0x03);
       outportb(PORT1 + 2, 0xC7);
                                           /* FIFO Control Register */
       outportb(PORT1 + 4, 0x0B);
                                           /* Turn on DTR, RTS, and OUT2 */
       printf("\nSerial Communication with microcontroller. Press ESC to quit \n");
       do { c = inportb(PORT1 + 5);
                                           /* Check to see if char has been received */
       if (c & 1) {ch = inportb(PORT1);
                                           /* If so, then get Char */
       printf("%c",ch);}
                                           /* Print Char to Screen */
       if (kbhit()){ch = getch();
                                          /* If key pressed, get Char */
                                          /* Send Char to Serial Port */
       outportb(PORT1, ch);}
       } while (ch !=27);
```

/\* Quit when ESC (ASC 27) is pressed \*/

### **Program 4 : Receive and store data in RAM using interrupt**

| ;Program to receive data through serial port of microcontroller at the |
|------------------------------------------------------------------------|
| ;baud rate 9600. Store data from the RAM location 20h                  |
| ;This program uses interrupt method for reception of data              |
| ORGOOD                                                                 |

start:

| sturt. |                                  |                                         |
|--------|----------------------------------|-----------------------------------------|
|        | AJMP start                       |                                         |
|        | ORG 23h                          | ;Location for serial interrupt          |
|        | ACALL store                      |                                         |
|        | RETI                             | ;Return from the ISR                    |
|        | MOV P1,#0ffh                     | ;Make P1 output port                    |
|        | MOV P2,#00h                      | ;Make P2 output port                    |
|        | MOV TMOD,#20h                    | ;Timer 1, mode-2 ( auto reload mode)    |
|        | MOV TH1,#0FDh                    | ;Count value for baud rate 9600         |
|        | MOV SCON,#50h                    | ;8 bit UART mode, REN enable            |
|        | MOV IE,#90h                      | ; Enable serial interrupt and EA bit    |
|        | MOV R0,#20h                      | ;Pointer to the RAM location            |
|        | SETB TR1                         | ;Start timer 1 to generated baud rate.  |
| next:  | MOV A, P1                        | -                                       |
|        | MOV P2,A                         |                                         |
|        | SJMP next                        | ;Repeat task                            |
| store: | MOV A,SBUF                       |                                         |
|        | MOV @R0,A                        |                                         |
|        | INC R0                           |                                         |
|        | CLR RI                           |                                         |
|        | RET                              |                                         |
|        | END                              |                                         |
| Progra | m 5: Receive and store data us   | sing polling (status checking)          |
|        | ;Program to receive data through | h serial port of microcontroller at the |
|        | ;baud rate 9600. Store data from | the RAM location 20h                    |
|        | ;This program uses polling meth  | nod.                                    |
|        | ORG 00h                          |                                         |
|        | AJMP start                       |                                         |
| start: | MOV TMOD,#20h                    | ;Timer 1, mode-2 ( auto reload mode)    |
|        |                                  |                                         |

| next:<br>HERE: | MOV TH1,#0FDh<br>MOV SCON,#50h<br>MOV R0,#20h<br>SETB TR1<br>MOV A,SBUF<br>JNB RI,HERE<br>CLR RI<br>MOV @R0,A<br>INC R0 | ;Count value for baud rate 9600<br>;8 bit UART mode, REN enable<br>;Pointer to the RAM location<br>;Start timer 1 to generated baud rate. |
|----------------|----------------------------------------------------------------------------------------------------|----------------------------------------------------------------------------------------------------|
|                | SJMP next<br>END                                                                                                    | ;Repeat task                                                                                                    |

# :: WORKSHEET ::

A. Modify program to display received data on the LCD connected at port P1. Assume control lines of LCD RS, EN and WR are connected to P2.0, P2.1 and P2.2 respectively.

| Memory<br>Location | HEX<br>code | Label | Opcode | Operands | Comments |
|--------------------|-------------|-------|--------|----------|----------|
|                    |             |       |        |          |          |
|                    |             |       |        |          |          |
|                    |             |       |        |          |          |
|                    |             |       |        |          |          |
|                    |             |       |        |          |          |
|                    |             |       |        |          |          |
|                    |             |       |        |          |          |
|                    |             |       |        |          |          |
|                    |             |       |        |          |          |
|                    |             |       |        |          |          |
|                    |             |       |        |          |          |
|                    |             |       |        |          |          |
|                    |             |       |        |          |          |
|                    |             |       |        |          |          |
|                    |             |       |        |          |          |
|                    |             |       |        |          |          |
|                    |             |       |        |          |          |
|                    |             |       |        |          |          |
|                    |             |       |        |          |          |
|                    |             |       |        |          |          |
|                    |             |       |        |          |          |
|                    |             |       |        |          |          |
|                    |             |       |        |          |          |
|                    |             |       |        |          |          |
|                    |             |       |        |          |          |
|                    |             |       |        |          |          |
|                    |             |       |        |          |          |

BM Dept., Govt. Engg. College, Gandhinagar

:: Rough Work ::

**AIM:** Write a program to measure frequency of external pulses given at the timer 0 input pin. Display pulses on the LCD connected at port P1.

## Circuit diagram:

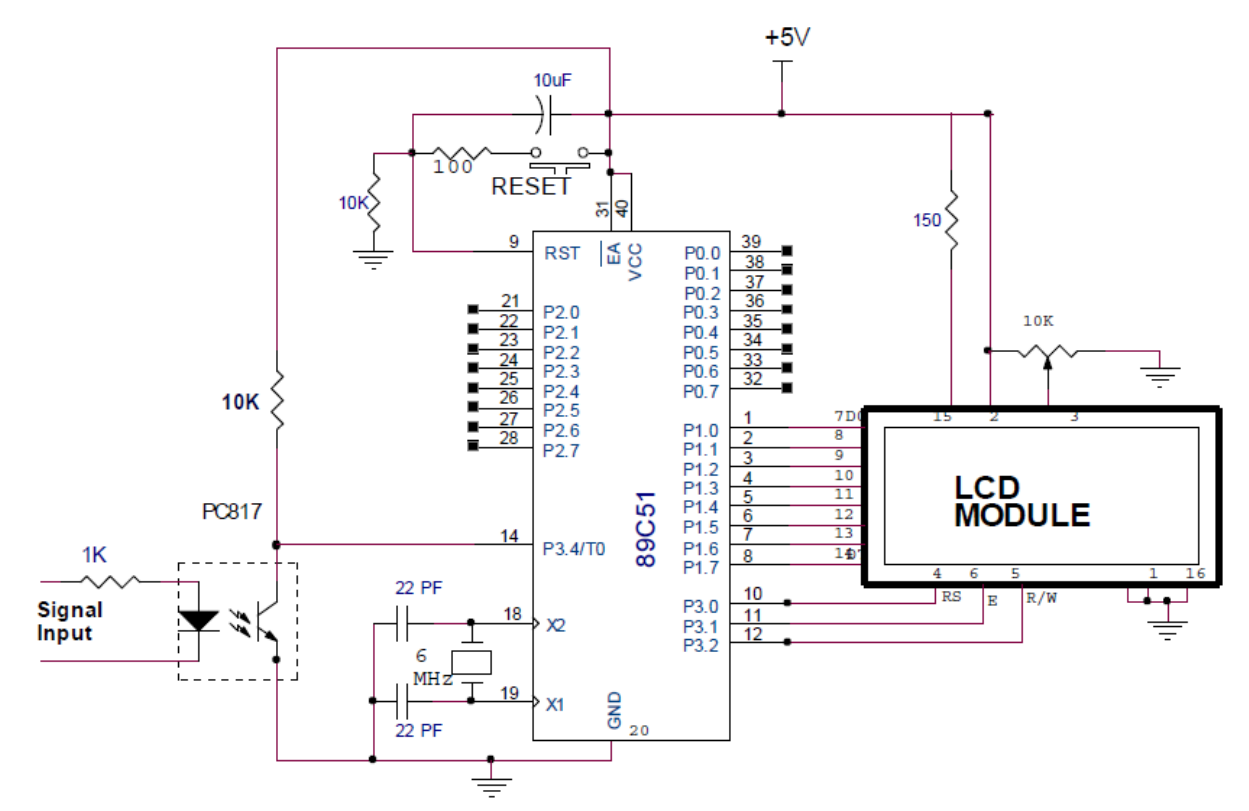

## Interfacing details:

- LCD data lines are connected to port P1.
- Control lines RS (Register select) is connected with port pin P3.0, Enable line connected with pin P3.1, read/write line connected with P3.2.
- Opto-coupler PC817 is used to provide optical isolation between signal to be measured and microcontroller. We can connect input signal with amplitude up to 12V to the opto-coupler. We may connect 230V AC signal by using series resistor of 47K at the input of opto-coupler. Pulses from the opto-coupler PC817 connected to timer input pin T0.

## **Program:**

;To measure frequency of external pulses using 89C51 ;LCD Interfacing details: ;Port 1 Drives data lines, P3.0-RS,P3.1 EN,P3.2 RW ;Signal connected through optocoupler PC817 at pin T0 (P3.4) ORG 00H AJMP START ORG 03H RETI ORG 0BH RETI ORG 13H RETI

|                | ORG 1BH            |                                                  |
|----------------|--------------------|--------------------------------------------------|
|                | RETI               |                                                  |
|                | ORG 23H            |                                                  |
|                | DETI               |                                                  |
| <b>ΥΤΛΡΤ</b> · | RETT               |                                                  |
| START.         | MOV SP #60H        |                                                  |
|                | MOV D1 #00H        | Sat D1 as an output port                         |
|                | MOV P2 #00h        | Set P1 as an output port                         |
|                | MOV = 5,#0011      | , set P5 as an output port                       |
|                |                    | Junuarize LCD, 2 lines, 5X7 matrix               |
|                | ACALL COMMAND      | ;issue command to the LCD                        |
|                | MOV A,#0EH         |                                                  |
|                | ACALL COMMAND      | ;LCD ON, Cursor ON                               |
|                | MOV A,#01H         |                                                  |
|                | ACALL COMMAND      | ;Clear LCD                                       |
|                | MOV A,#06H         |                                                  |
|                | ACALL COMMAND      | ;Shift cursor right                              |
|                | MOV A,#80H         |                                                  |
|                | ACALL COMMAND      | ;Force cursor at begining of the first line      |
|                | MOV DPTR,#MSG      | ;Point to message "Freq:"                        |
|                | ACALL DISP_MSG     | ;Display message on first line                   |
|                | MOV TCON,#00H      | ;Timer 0 & Timer 1 off, flags in reset condition |
|                | MOV TMOD,#15H      | ;Timer 1 as a timer in mode 2 &                  |
|                |                    | ;Timer 0 as a counter in mode 1.                 |
| LOOP:          | MOV TL1,#0E0H      | ;Load Timer 1 with 45535(B1E0h)                  |
|                | MOV TH1,#0B1H      | ;results in 0.01 second delay)                   |
|                | MOV TL0,#00H       | ;Reset counter for counting operation            |
|                | MOV TH0,#00H       |                                                  |
|                | MOV A,#088H        | ;Move cursor to line 2, position 8               |
|                | ACALL COMMAND      |                                                  |
|                | MOV R1,#00H        | ;Clear R1 for overflow counting                  |
|                | MOV TCON,#50H      | ;Start timer 0 and timer 1                       |
| CHECK:         | JNB TF1,CHECK      |                                                  |
|                | CLR TF1            |                                                  |
|                | MOV TL1,#0E0H      | ;Load Timer 1 with 45536(b1e0h) results          |
|                |                    | ;in 0.01 SECOND DELAY)                           |
|                | MOV TH1,#0B1H      |                                                  |
|                | SETB TR1           |                                                  |
|                | INC R1             |                                                  |
|                | CJNE R1,#64H,CHECK | ;Count 100 interrupts to provide delay           |
|                |                    | ;100X0.01 =1second                               |
| READ_FR        | EQ:                |                                                  |
|                | CLR TR0            | ;Stop timer 0                                    |
|                | CLR TR1            | ;Stop timer 1                                    |
|                | MOV 30H,TL0        | ;Transfer LSB of 16 bit count value at RAM       |
|                |                    | ;location30h                                     |
|                | MOV 31H,TH0        | ;Transfer MSB of 16 bit count value at RAM       |
|                |                    | ;location 31h                                    |
|                | ACALL HEXBCD       | ;Convert hex number into binary numbers          |
|                |                    |                                                  |

Lab Manual of Microcontroller & Interfacing

Page 50

|                |                              | Convert the number stared at 27h into ASCII             |
|----------------|------------------------------|---------------------------------------------------------|
|                | ACALL HEXASCI                | , convert the number stored at 571 into ASCI            |
|                | ACALL DISP DATA              | : Display ASCII code of number at LCD                   |
|                | MOV A,36H                    | ,,,                                                     |
|                | ACALL HEXASCI                |                                                         |
|                | ACALL DISP_DATA              |                                                         |
|                | MOV A,35H                    |                                                         |
|                | ACALL HEXASCI                |                                                         |
|                | ACALL DISP_DATA              |                                                         |
|                | MOV A,34H                    |                                                         |
|                | ACALL HEXASCI                |                                                         |
|                | MOV A 33H                    |                                                         |
|                | ACALLHEXASCI                 |                                                         |
|                | ACALL DISP DATA              |                                                         |
|                | AJMP LOOP                    |                                                         |
| HEXASCI        | :                            |                                                         |
|                | ADD A,#36H                   |                                                         |
|                | JNB PSW.6,SKIP               |                                                         |
| SVID.          | ADD A,#0/H                   |                                                         |
| SKII.          | RFT                          |                                                         |
|                | HEXBCD:                      |                                                         |
|                | MOV 35h,#0                   |                                                         |
|                | MOV 36h,#0                   |                                                         |
|                | MOV 37h,#0                   |                                                         |
|                | MOV A,30h                    |                                                         |
|                | MOV B,#10                    |                                                         |
|                | DIV AB<br>MOV 22h P          |                                                         |
|                | MOV 331, $B$<br>MOV 34h A    |                                                         |
|                | MOV A.31h                    |                                                         |
|                | JZ GO_NEXT                   |                                                         |
|                | MOV B,#10                    |                                                         |
|                | DIV AB                       |                                                         |
|                | MOV 35h,B                    |                                                         |
| . V1-          | MOV 36h,A                    | an andre standing in 22h 24h Mala 25h aith (            |
| ; van<br>; van | to 33h mply 35h with 5 add t | a and $a$ and $a$ and $a$ and $a$ replace itself in 35h |
| , auu          | MOV R0.#35h                  | : Point to 35h                                          |
|                | ACALL TRANSF                 | ; Transform 35h to 3 lower position                     |
|                | INC R0                       | ; Repeat from 36h, now all registers are 1 higher       |
|                | ACALL TRANSF                 | ; Transform 36h to 3 higher positions                   |
| GO_NEXT        |                              |                                                         |
|                | MOV R0,#33h                  | ; Point to lowest digit i.e. first digit                |
|                | ACALL DECADJ<br>RET          |                                                         |
| TRANSF         | NL I                         |                                                         |
|                |                              |                                                         |

|          | MOV A, @R0<br>MOV B,#6<br>MUL AB<br>DEC R0<br>DEC R0<br>ADD A, @R0<br>MOV @R0,A<br>INC R0<br>MOV A, @R0<br>MOV B,#5<br>MUL AB<br>DEC R0<br>ADD A, @R0<br>MOV @R0,A<br>INC R0<br>MOV A, @R0<br>RL A<br>MOV @R0,A | ; Mply with 2                     |
|----------|----------------------------------------------------------------------------------------------------|-----------------------------------|
|          | RET                                                                                                    |                                   |
| DECADJ:  |                                                                                                    |                                   |
|          | MUV A,@KU<br>DECI OP:                                                                                                    |                                   |
|          | MOV B #10                                                                                                    |                                   |
|          | DIV AB                                                                                                    |                                   |
|          | MOV @R0,B                                                                                                    |                                   |
|          | INC R0                                                                                                    |                                   |
|          | ADD A,@R0                                                                                                    |                                   |
|          | MOV @R0,A                                                                                                    |                                   |
|          | CJNE R0,#37h,DECLOP                                                                                                    |                                   |
| COMMAN   |                                                                                                    |                                   |
| COMMAN   | PUSH DPH                                                                                                    |                                   |
|          | PUSH DPL                                                                                                    |                                   |
|          | MOV P1,A                                                                                                    |                                   |
|          | ACALL DELAY                                                                                                    | ;Write when when display not busy |
|          | CLR P3.0                                                                                                    | ;Select command register          |
|          | CLR P3.2                                                                                                    | ;Write Enable                     |
|          | SETB P3.1                                                                                                    | ;Set Enable terminal of LCD       |
|          | NOP                                                                                                    |                                   |
|          | CIRP31                                                                                                    |                                   |
|          | POP DPL                                                                                                    |                                   |
|          | POP DPH                                                                                                    |                                   |
|          | RET                                                                                                    |                                   |
| DISP_DAT | 'A:                                                                                                    |                                   |
|          | PUSH DPH                                                                                                    |                                   |
|          | PUSH DPL                                                                                                    |                                   |

Lab Manual of Microcontroller & Interfacing

Page 52

|          | ACALL DELAY     |                              |
|----------|-----------------|------------------------------|
|          | MOV P1,A        | ;Get data for display        |
|          | SETB P3.0       | Select data register         |
|          | CLR P3.2        | Enable Write                 |
|          | SETB P3.1       | Enable LCD (Strobe LCD)      |
|          | CLR P3.1        | ;Clear Enable and latch data |
|          | POP DPL         |                              |
|          | POP DPH         |                              |
|          | RET             |                              |
| DISP_MS0 | 3:              |                              |
|          | ACALL DELAY     |                              |
|          | CLR A           |                              |
|          | MOVC A,@A+DPTR  |                              |
|          | JZ EXIT         |                              |
|          | ACALL DISP_DATA |                              |
|          | INC DPTR        |                              |
|          | SJMP DISP_MSG   |                              |
| EXIT:    | RET             |                              |
| DELAY:   | MOV R7,#22H     |                              |
| LOOP2:   | MOV R6,#0FFH    |                              |
| LOOP1:   | DJNZ R6,LOOP1   |                              |
|          | DJNZ R7,LOOP2   |                              |
|          | RET             |                              |
| MSG:     | DB 'FREQ:',0    |                              |
|          | END             |                              |

Connect signal from the function generator to the input of opto-coupler and measure frequency of the signal.

# :: WORKSHEET ::

### **Exercise:**

A. Simplify program to count external pulses given at T0 pin. Display this pulses on seven segment display connected at port P0.

| Memory<br>Location | HEX<br>code | Label | Opcode | Operands | Comments |
|--------------------|-------------|-------|--------|----------|----------|
|                    |             |       |        |          |          |
|                    |             |       |        |          |          |
|                    |             |       |        |          |          |
|                    |             |       |        |          |          |
|                    |             |       |        |          |          |
|                    |             |       |        |          |          |
|                    |             |       |        |          |          |
|                    |             |       |        |          |          |
|                    |             |       |        |          |          |
|                    |             |       |        |          |          |
|                    |             |       |        |          |          |
|                    |             |       |        |          |          |
|                    |             |       |        |          |          |

| <br>r | <br>1 | 1 |  |
|-------|-------|---|--|
|       |       |   |  |
|       |       |   |  |
|       |       |   |  |
|       |       |   |  |
|       |       |   |  |
|       |       |   |  |
|       |       |   |  |
|       |       |   |  |
|       |       |   |  |
|       |       |   |  |
|       |       |   |  |
|       |       |   |  |
|       |       |   |  |
|       |       |   |  |
|       |       |   |  |
|       |       |   |  |
|       |       |   |  |
|       |       |   |  |
|       |       |   |  |
|       |       |   |  |
|       |       |   |  |
|       |       |   |  |
|       |       |   |  |
|       |       |   |  |
|       |       |   |  |
|       |       |   |  |
|       |       |   |  |
|       |       |   |  |
|       |       |   |  |
|       |       |   |  |
|       |       |   |  |
|       |       |   |  |
|       |       |   |  |

**AIM:** Interface matrix keyboard with 8051. Write program to display key pressed on seven segment display.

## **Circuit Diagram:**

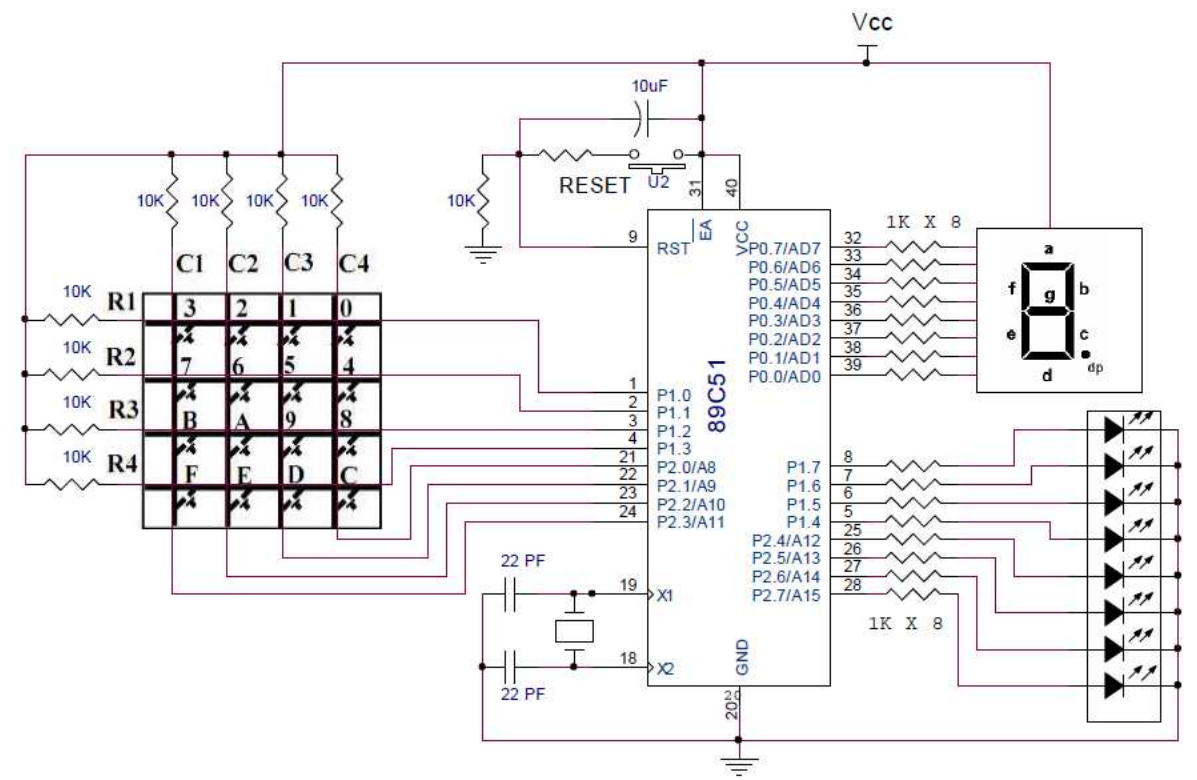

### **Interfacing details:**

- Rows of matrix keyboard are connected to port pins P1.0 to P1.3
- Columns of matrix keyboard are connected to port pins P2.0 to P2.3
- Common anode seven segment display is connected to port P0
- LEDs are connected to port P1.7 to P1.4 and P2.4 to P2.7. These LEDs may be used to indicate which row is scanned and which column is read by the program. It may be used to indicate which key is pressed at present.

### **Program:**

- ; Program to interface matrix keyboard 4x4. Rows are connected to the Port pins
- ; P1.0-P1.3 & Columns are connected to Port pins P2.0-P2.3. Rows are grounded
- ; one by one and read columns
- ; Seven segment display is connected at port P0

ORG 00h

AJMP START ORG 13h RETI

### START:

MOV P0,#00hMOV P2,#0FH; Port Pins P2.0 to P2.3 i/p pins and P2.4 to P2.7 o/p pinsMOV P1,#00H;Port P0 output portREL: MOV P1,#00H; Make All Rows Ground To Check All KeysMOV A,P2;Read Port P2 To Ensure That All Keys Released

BM Dept., Govt. Engg. College, Gandhinagar

| AGAIN        | ANL A,#0FH<br>CJNE A,#0FH,REL                             | ;Maks Upper Bits Because They Are Not Used<br>;Check Till All Keys Released                       |
|--------------|-----------------------------------------------------------|---------------------------------------------------------------------------------------------------|
| AUAIN.       | ACALL DELAY<br>MOV A,P2<br>ANL A,#0FH<br>CJNE A,#0FH,KPRE | ;See If Any Key Pressed Or Not?<br>;Mask Upper Bits<br>SSS ; If A Is Not Equal To 0fh Then Key Is |
|              | SJMP AGAIN                                                | ; Pressed<br>; Check Again If Key Is Not Pressed                                                  |
| KPRESS:      | ACALL DELAV                                               |                                                                                                   |
|              | MOV A,P2                                                  |                                                                                                   |
|              | ANL A,#0FH                                                | ;MASK UNUSED UPPER BITS                                                                           |
|              | CJNE A,#0FH,KPRE                                          | SS1 ; if a is not equal to 0fh then key is                                                        |
|              | SIMP AGAIN                                                | ; pressed                                                                                         |
| KPRESS1      | SJMF AUAIN                                                | , CHECK AGAIN IF KET IS NOT FRESSED                                                               |
|              | MOV P1,#0FEH                                              | ; Ground ROW 0                                                                                    |
|              | MOV A,P2                                                  | ;Read All Columns                                                                                 |
|              | ANL A,#0FH                                                | ;Mask Unused Upper Bits                                                                           |
|              | CJNE A,0FH,R_0                                            | ;key is pressed in first row (row 0),check<br>; columns                                           |
|              | MOV P1,#0FDH                                              | ; Ground ROW 1                                                                                    |
|              | MOV A,P2                                                  | ;READ ALL COLUMNS                                                                                 |
|              | ANL A,#0FH                                                | ;MASK UNUSED UPPER BITS                                                                           |
|              | CJNE A,0FH,R_1                                            | ;KEY IS PRESSED IN SECOND ROW (ROW 1),CHECK                                                       |
|              |                                                           | ; COLUMNS                                                                                         |
|              | MOV PI,#0FBH                                              | ; Ground ROW 2                                                                                    |
|              | MUV A,PZ                                                  | KEAD ALL COLUMINS                                                                                 |
|              | CINE $\Delta$ OFH R 2                                     | WASK UNUSED UPPER DIIS<br>VKEV IS PRESSED IN THIRD ROW (ROW 2) CHECK                              |
|              | CINE A,0111,K_2                                           | ; COLUMNS                                                                                         |
|              | MOV PI,#0F/H                                              | ; Ground ROW 0                                                                                    |
|              | MUV A,PZ                                                  | KEAD ALL COLUMINS                                                                                 |
|              | CINE A OFH R 3                                            | ·KEY IS PRESSED IN FOURTH ROW (ROW 3) CHECK                                                       |
|              | C51(L11,0111,1(_)                                         | ; COLUMNS                                                                                         |
|              | LJMP AGAIN                                                |                                                                                                   |
| <b>R_</b> 0: | MOV DPTR,#KCOD                                            | E0 ;SET DPTR=START OF ROW 0                                                                       |
|              | SJMP CHECK_C                                              |                                                                                                   |
| R_1:         | MOV DPTR,#KCOD<br>SJMP CHECK C                            | E1 ;SET DPTR=START OF ROW 1                                                                       |
| R_2:         | MOV DPTR,#KCOD                                            | E2 ;SET DPTR=START OF ROW 2                                                                       |
|              | SJMP CHECK_C                                              |                                                                                                   |
| R_3:         | MOV DPTR,#KCOD                                            | E3 ;SET DPTR=START OF ROW 3                                                                       |
| CHECK_C      |                                                           | CHECK WHETHER CARRY OCCURS OF NOT                                                                 |
|              | KKU A<br>INC CET. CODE                                    | CHECK WHETHER CARRY OCCURS OR NOT                                                                 |
|              | JINC GET_CODE                                             |                                                                                                   |

|          | INC DPTR                                        |
|----------|-------------------------------------------------|
|          | SJMP CHECK_C                                    |
| GET_CODI | E: CLR A                                        |
|          | MOVC A,@A+dptr                                  |
|          | MOV P0,A                                        |
|          | LJMP REL                                        |
| DELAY:   | MOV R7,#0FFh                                    |
| DLOOP:   | MOV R6,#0FFh                                    |
| D_LOOP:  | DJNZ R6,D_LOOP                                  |
|          | DJNZ R7,DLOOP                                   |
|          | RET                                             |
| KCODE0:  | DB '0', '1', '2', '3' ;These codes are for LCDs |
| KCODE1:  | DB '4','5','6','7' ;Replace this code by seven  |
| KCODE2:  | DB '8','9','A','B' ;segment code as per your    |
| KCODE3:  | DB 'C', 'D', 'E', 'F' ;Circuit.                 |
|          |                                                 |

### :: WORKSHEET ::

#### **Exercise:**

A. Prepare seven segment code for common anode seven segment display and replace it with ASCII code in look up table as shown in the program. Run the program and see the result.

| Memory<br>Location | HEX<br>code | Label | Opcode | Operands | Comments |
|--------------------|-------------|-------|--------|----------|----------|
|                    |             |       |        |          |          |
|                    |             |       |        |          |          |
|                    |             |       |        |          |          |
|                    |             |       |        |          |          |
|                    |             |       |        |          |          |
|                    |             |       |        |          |          |
|                    |             |       |        |          |          |
|                    |             |       |        |          |          |
|                    |             |       |        |          |          |
|                    |             |       |        |          |          |
|                    |             |       |        |          |          |
|                    |             |       |        |          |          |
|                    |             |       |        |          |          |
|                    |             |       |        |          |          |
|                    |             |       |        |          |          |
|                    |             |       |        |          |          |
|                    |             |       |        |          |          |
|                    |             |       |        |          |          |
|                    |             |       |        |          |          |
|                    |             |       |        |          |          |
|                    |             |       |        |          |          |
|                    |             |       |        |          |          |

B. Modify program such that LEDs connected at P1.4 to P1.7 shows which row is scanned by the program and P2.4 to P2.7 shows which key is pressed in each row.

| Memory<br>Location | HEX<br>code | Label | Opcode | Operands | Comments |
|--------------------|-------------|-------|--------|----------|----------|
|                    |             |       |        |          |          |
|                    |             |       |        |          |          |
|                    |             |       |        |          |          |
|                    |             |       |        |          |          |
|                    |             |       |        |          |          |
|                    |             |       |        |          |          |
|                    |             |       |        |          |          |
|                    |             |       |        |          |          |
|                    |             |       |        |          |          |
|                    |             |       |        |          |          |
|                    |             |       |        |          |          |
|                    |             |       |        |          |          |
|                    |             |       |        |          |          |
|                    |             |       |        |          |          |
|                    |             |       |        |          |          |

| <br> | <br> | <br> |
|------|------|------|
|      |      |      |
|      |      |      |
|      |      |      |
|      |      |      |
|      |      |      |
|      |      |      |
|      |      |      |
|      |      |      |
|      |      |      |
|      |      |      |
|      |      |      |
|      |      |      |
|      |      |      |
|      |      |      |
|      |      |      |
|      |      |      |
|      |      |      |
|      |      |      |
|      |      |      |
|      |      |      |
|      |      |      |
|      |      |      |
|      |      |      |
|      |      |      |
|      |      |      |

:: Rough Work ::

**AIM:** Interface stepper motor with port P0 of the microcontroller. Write a program to rotate motor in clockwise and anticlockwise direction in half step and full step mode. **Circuit diagram:** 

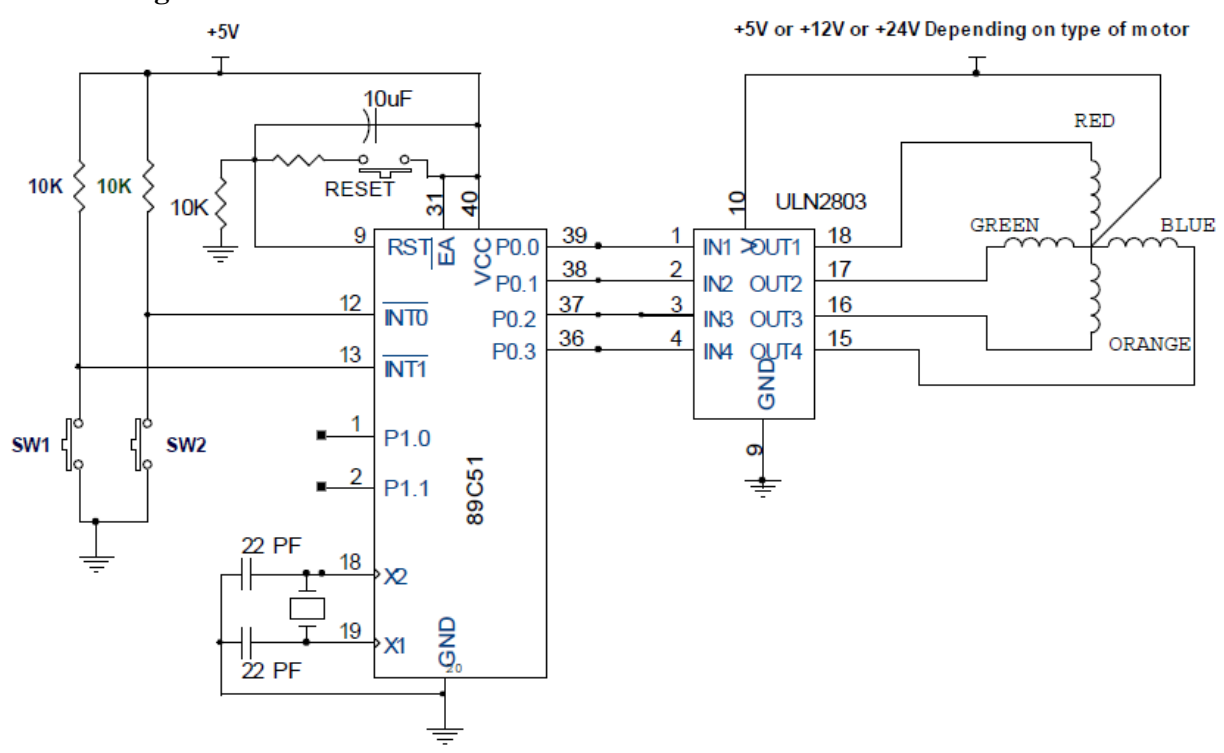

#### Interfacing details:

Interfacing of small torque stepper motor with torque of 2Kg-cm is shown in above diagram. Such motor requires current rating of 0.5 A per phase. Four terminals of the stepper motor are controlled with PORT P0. As PORT P0 cannot supply desired current, IC ULN 2803 is used to supply necessary drive current to the motor. ULN2803 is high voltage high current Darlington arrays consists of eight Darlington open collector transistors. Each Darlington pair can drive load current upto 500 mA. This IC consists of internal suppression diodes for the inductive loads. These diodes are used to protect switching transistor from breakdown. When transistor switched from ON to OFF state, large voltage induced across coil of stepper motor can damage the transistor. The suppression diode discharge energy stored in the inductor when transistor is in OFF condition.

To drive stepper motor with torque 7 kg-cm, +12V it requires current of 2A/phase. This stepper motor requires combination of transistor SL-100 and 2N3055 as shown in the following circuit diagram. Program will remain same. Control signals may come from any port of microcontroller. In this circuit control signals from port pins P1.0 to P1.3 are shown.

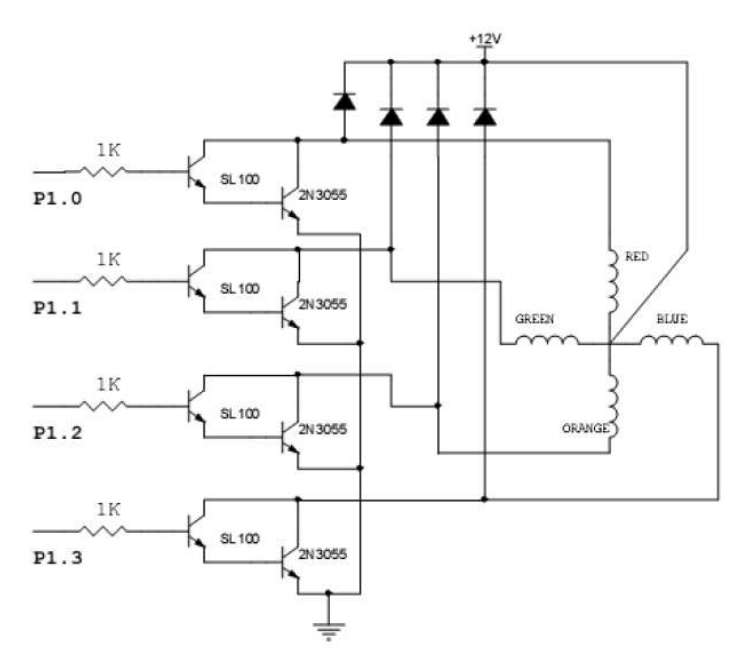

Sequence of pulses required to send on port P0 to rotate motor in clockwise and anticlockwise direction for full step mode:

| P1.3<br>(BLUE) | P1.2<br>(ORANGE) | P1.1<br>(GREEN) | P1.0<br>(RED) | Data | ↑       |
|----------------|------------------|-----------------|---------------|------|---------|
| 0              | 0                | 0               | 1             | 01   | ckwise  |
| 0              | 0                | 1               | 0             | 02   | - Clo   |
| 0              | 1                | 0               | 0             | 04   | ti-Clox |
| 1              | 0                | 0               | 0             | 08   | ↓ ₹     |

**Program 1:** To rotate motor for 100 steps in clockwise direction (Full step) ORG 30h

|         | MOV P0,#00h<br>MOV R0, #64h | ;Configure port P0 as an output port<br>:Load count value for 100 steps |
|---------|-----------------------------|-------------------------------------------------------------------------|
|         | MOV A,#11h                  | ;Load accumulator with 11h                                              |
| loop:   | MOV P0,A                    | ;Sent data to port 1 (stepper motor)                                    |
| delay:  | ACALL delay                 | ;Delay to control speed                                                 |
| -       | RL A                        | ;Next data                                                              |
|         | DJNZ R0, loop               | ;Continue rotation if no. of steps<100                                  |
|         | MOV R2,#0FFh                | ;Change this count to change speed                                      |
| d_loop: | DJNZ R2,d_loop              |                                                                         |
|         | RET                         |                                                                         |
|         | END                         |                                                                         |

BM Dept., Govt. Engg. College, Gandhinagar

Sequence of pulses required to send on port P0 to rotate motor in clockwise and anticlockwise direction for half step mode:

| P1.3<br>(BLUE) | P1.2<br>(ORANGE) | P1.1<br>(GREEN) | P1.0<br>(RED) | Data<br>(HEX) |       |            |
|----------------|------------------|-----------------|---------------|---------------|-------|------------|
| 0              | 0                | 0               | 1             | 01            |       | $\uparrow$ |
| 0              | 0                | 1               | 1             | 03            |       |            |
| 0              | 0                | 1               | 0             | 02            | kwise | Se         |
| 0              | 1                | 1               | 0             | 06            | -Cloc | ockwi      |
| 0              | 1                | 0               | 0             | 04            |       | nti-Cl     |
| 1              | 1                | 0               | 0             | 0C            |       | Ai         |
| 1              | 0                | 0               | 0             | 08            |       |            |
| 1              | 0                | 0               | 1             | 09            |       |            |

**Program 2**: To rotate motor in half step mode continuously in clockwise direction. ORG 40h

LOOP:

DELAY: d\_loop:

| MOV P0,,#00h   | ;Define port P0 as output port       |
|----------------|--------------------------------------|
| MOV P0,#01h    | ;Sent data to port 1 (stepper motor) |
| CALL DELAY     | ;Delay to control speed              |
| MOV P0,#03h    | ;Sent data to port 1 (stepper motor) |
| CALL DELAY     | ;Delay to control speed              |
| MOV P0,#02h    | ;Sent data to port 1 (stepper motor) |
| CALL DELAY     | ;Delay to control speed              |
| MOV P0,#06h    | ;Sent data to port 1 (stepper motor) |
| CALL DELAY     | ;Delay to control speed              |
| MOV P0,#04h    | ;Sent data to port 1 (stepper motor) |
| CALL DELAY     | ;Delay to control speed              |
| MOV P0,#0Ch    | ;Sent data to port 1 (stepper motor) |
| CALL DELAY     | ;Delay to control speed              |
| MOV P0,#08h    | ;Sent data to port 1 (stepper motor) |
| CALL DELAY     | ;Delay to control speed              |
| MOV P0,#09h    | ;Sent data to port 1 (stepper motor) |
| CALL DELAY     | ;Delay to control speed              |
| JMP LOOP       | ;Continue rotation                   |
| MOV R2,#0FFh   | ;Change this count to change speed   |
| DJNZ R2,d_loop |                                      |
| RET            |                                      |
| END            |                                      |

## **:: WORKSHEET ::**

A. Consider that two push-button switches are connected at port pins P3.2 and P3.3. Write a program so that speed of the motor increases if switch connected at P3.2 pressed and speed of the motor reduces if switch connected at port pin P3.3 is pressed.
(Hint: use polling method or interrupt method to monitor key press event, reduce timer delay counter if switch connected at P3.2 is pressed. Increase time delay counter if switch connected at P3.3 is pressed)

| Memory<br>Location | HEX<br>code | Label | Opcode | Operands | Comments |
|--------------------|-------------|-------|--------|----------|----------|
|                    |             |       |        |          |          |
|                    |             |       |        |          |          |
|                    |             |       |        |          |          |
|                    |             |       |        |          |          |
|                    |             |       |        |          |          |
|                    |             |       |        |          |          |
|                    |             |       |        |          |          |
|                    |             |       |        |          |          |
|                    |             |       |        |          |          |
|                    |             |       |        |          |          |
|                    |             |       |        |          |          |
|                    |             |       |        |          |          |
|                    |             |       |        |          |          |
|                    |             |       |        |          |          |
|                    |             |       |        |          |          |
|                    |             |       |        |          |          |
|                    |             |       |        |          |          |
|                    |             |       |        |          |          |
|                    |             |       |        |          |          |
|                    |             |       |        |          |          |
|                    |             |       |        |          |          |
|                    |             |       |        |          |          |
|                    |             |       |        |          |          |
|                    |             |       |        |          |          |
|                    |             |       |        |          |          |
|                    |             |       |        |          |          |
|                    |             |       |        |          |          |
|                    |             |       |        |          |          |
|                    |             |       |        |          |          |
|                    |             |       |        |          |          |
|                    |             |       |        |          |          |
|                    |             |       |        |          |          |
|                    |             |       |        |          |          |
|                    |             |       |        |          |          |
|                    |             |       |        |          |          |
|                    |             |       |        |          |          |
|                    |             |       |        |          |          |
|                    |             |       |        |          |          |
|                    |             |       |        |          |          |
|                    |             |       |        |          |          |
|                    |             |       |        |          |          |
|                    |             |       |        |          |          |
|                    |             |       |        |          |          |
|                    |             |       |        |          |          |
|                    |             |       |        |          |          |
|                    |             |       |        |          |          |

B. Consider that switch SW1 and SW2 shown in the circuit are two limit switches are connected at external interrupt pins P3.2 and P3.3. Write a program so that when switch SW1 is pressed, stepper motor rotates clockwise and when switch SW2 pressed, stepper motor rotates anticlockwise.

(**Hint:** Use external interrupt vector location. Prepare clockwise routine and call it at location 03h. Prepare anticlockwise routine and call it at vector location 13h. Enable external interrupt bits in IE SFR)

| Memory<br>Location | HEX<br>code | Label | Opcode | Operands | Comments |
|--------------------|-------------|-------|--------|----------|----------|
|                    | coue        |       |        |          |          |
|                    |             |       |        |          |          |
|                    |             |       |        |          |          |
|                    |             |       |        |          |          |
|                    |             |       |        |          |          |
|                    |             |       |        |          |          |
|                    |             |       |        |          |          |
|                    |             |       |        |          |          |
|                    |             |       |        |          |          |
|                    |             |       |        |          |          |
|                    |             |       |        |          |          |
|                    |             |       |        |          |          |
|                    |             |       |        |          |          |
|                    |             |       |        |          |          |
|                    |             |       |        |          |          |
|                    |             |       |        |          |          |
|                    |             |       |        |          |          |
|                    |             |       |        |          |          |
|                    |             |       |        |          |          |
|                    |             |       |        |          |          |
|                    |             |       |        |          |          |
|                    |             |       |        |          |          |
|                    |             |       |        |          |          |
|                    |             |       |        |          |          |
|                    |             |       |        |          |          |
|                    |             |       |        |          |          |
|                    |             |       |        |          |          |
|                    |             |       |        |          |          |
|                    |             |       |        |          |          |
|                    |             |       |        |          |          |
|                    |             |       |        |          |          |
|                    |             |       |        |          |          |
|                    |             |       |        |          |          |
|                    |             |       |        |          |          |
|                    |             |       |        |          |          |
|                    |             |       |        |          |          |
| <u> </u>           |             |       |        |          |          |
| <u> </u>           |             |       |        |          |          |
|                    |             |       |        |          |          |

**AIM:** Interface DC motor with AT89C51 microcontroller. Write a program to rotate motor with different speed using PWM.

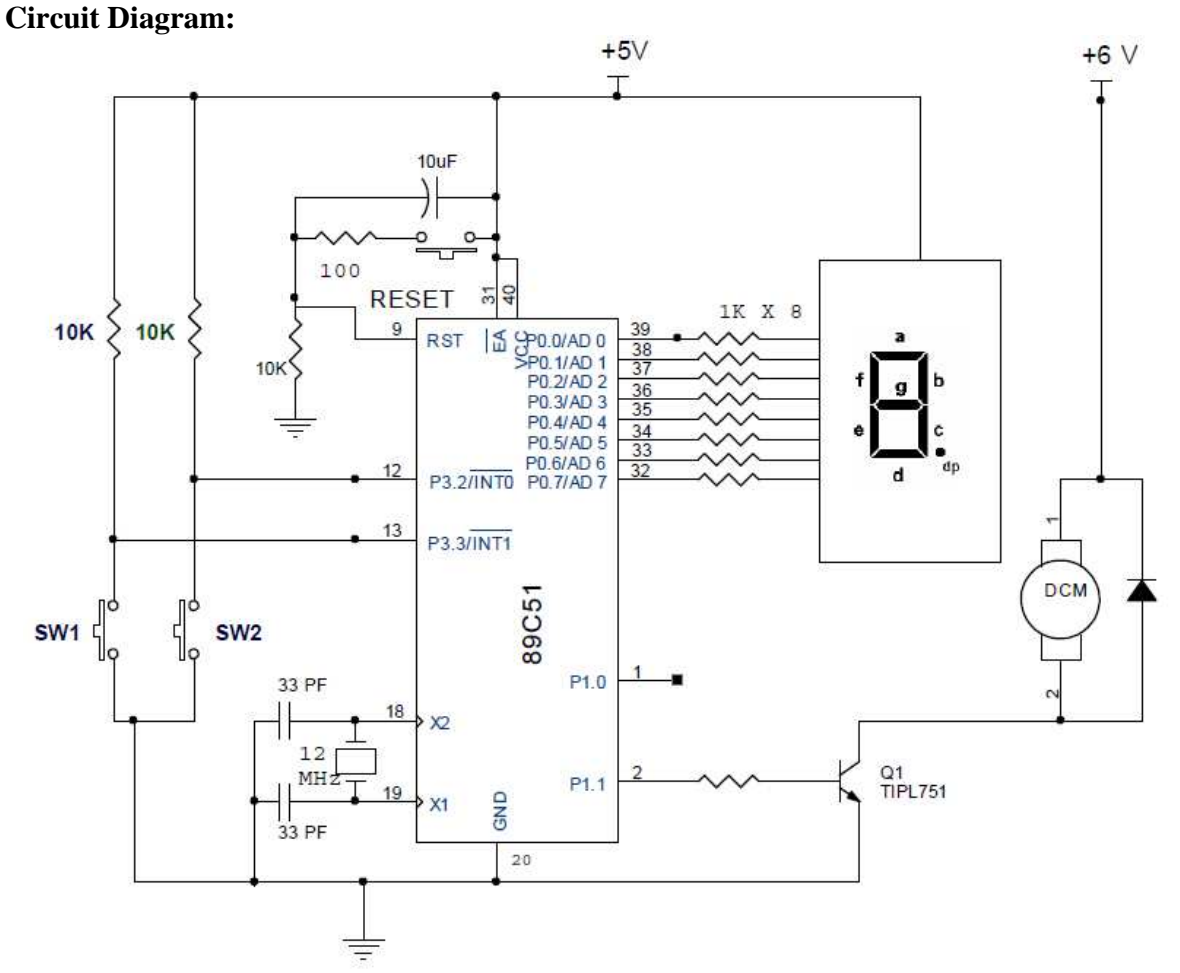

#### **Basic concept:**

DC motor speed control is useful in controlling motion in industrial control systems as well as arm of robots. To control speed of DC motor, we can use variable DC voltage source. When supply is given to DC motor, it takes some time to reach at full speed. If we switch OFF DC power supply before it gets maximum speed, it starts to slow down. If we switch ON and OFF DC power supply continuously, speed of DC motor will be in between zero and full rated speed. If duty cycle is more (i.e. ON time is more than OFF time) speed is more and if duty cycle is less (ON time is less than OFF time), speed of the motor is also less. Thus, if we apply PWM (Pulse Width Modulated) waveform to the motor, we can change speed of the motor. When width of pulse is highest, speed of motor is also highest and when width of pulse is lowest, speed of motor is also lowest.

### **Interfacing details:**

Simple DC motor control circuit is shown in the circuit diagram. Common anode seven segment display is connected to port P0 to show the speed of the motor in numeric form. DC motor is connected to the collector of transistor (We can use transistor TIP122 or 2N 3055). Transistor is controlled by signal from microcontroller port pin P1.1. Two push button switches SW1 and SW2 are connected at external interrupt pins to control speed of the DC motor. We can write program such that width of pulses increases when we press switch SW1 and width of

pulses decreases when we press the switch SW2. This will control speed of the motor. Transistor acts as a switch which becomes ON when port pin P1.1 is set and becomes OFF when port pin P1.1 is reset.

#### **Program:**

|            | ORG 00h         |                                           |
|------------|-----------------|-------------------------------------------|
|            | SJMP START      |                                           |
|            | ORG 03h         |                                           |
|            | INC B           | ; Increase R7 to increase width of pulse  |
|            | RETI            | -                                         |
|            | ORG 13h         |                                           |
|            | DEC B           | ;Decrease R7 to decrease width of pulse   |
|            | RETI            | -                                         |
| START:     | MOV IE,#85h     | ; Enable external interrupt 0 and 1       |
|            | SETB ITO        | ; Negative edge triggered interrupt       |
|            | SETB IT1        | ;Negative edge triggered interrupt        |
|            | CLR P1.1        | ; Make P1.1 output pin                    |
|            | MOV B,#80h      | ; Initial speed                           |
| next:      | SETB P1.0       |                                           |
|            | ACALL ON_delay  | ; Call delay for ON time                  |
|            | CLR P1.0        | ; Complement P1.0 to generate square wave |
|            | ACALL OFF_delay | ; Call delay for OFF time                 |
|            | SJMP next       |                                           |
| OFF_delay: |                 |                                           |
|            | MOV R4,#00h     |                                           |
| L1:        | DJNZ R4, L1     |                                           |
|            | RET             |                                           |
| ON_delay:  |                 |                                           |
|            | MOV R7,B        | ; Load count value from register B        |
| L3:        | MOV R6,#0FFh    |                                           |
| L2:        | DJNZ R6, L2     | ; Decrement R6 until it becomes zero      |
|            | DJNZ R7,L3      |                                           |
|            | NOP             | ; No operation                            |
|            | RET             | ; Return to main routine                  |
|            | END             |                                           |

#### **Optical isolation:**

It is better to use opto-isolator between motor circuit and microcontroller because it will protect microcontroller from EMI created by the motor brushes. If motor voltage rating is higher than the voltage used for microcontroller then opto-isolator prevents damage to the microcontroller by providing optical isolation. If there is any fault in motor circuit or power supply, microcontroller is safe. Modified circuit using optoisolator is shown below:

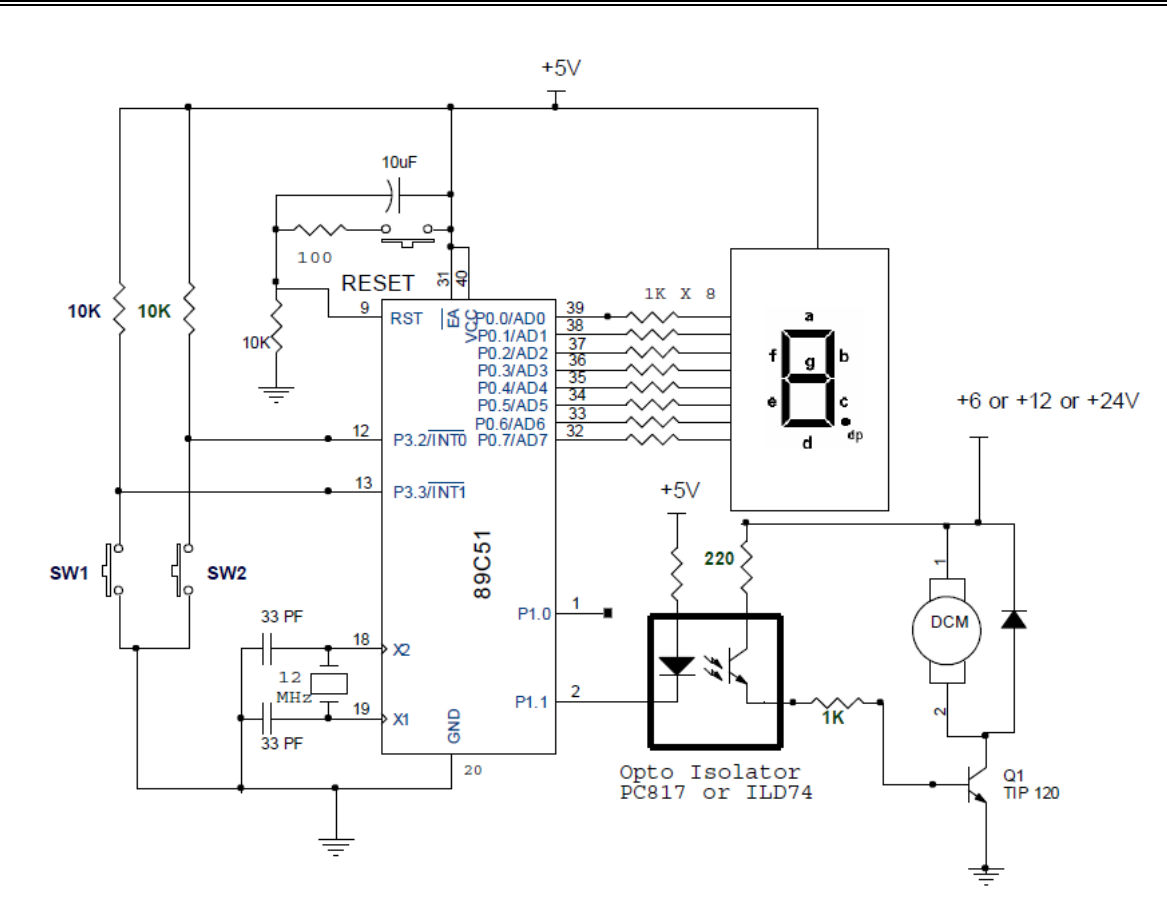

When port pin P1.1 is low, LED of opto-isolator will glow which makes transistor of opto-isolator ON. Current flows through base of transistor TIP120 and motor gets DC supply. Transistor of opto-isolator and TIP120 forms Darlington pair. When port pin P1.1 is high (i.e. set), LED will not glow, both transistors remains off and motor will not get DC supply. By controlling ON and OFF time of the LED, we can control speed of the DC motor. Program will be very much similar to the previous program, except we will interchange SETB P1.1 and CLR P1.1.

#### **H-Bridge configuration for bi-directional rotation:**

Direction of DC motor can be changed by changing polarity of DC voltage. H-Bridge configuration is very popular for bi-directional speed control. Interfacing of H-bridge with microcontroller is shown in the following circuit diagram. We need four microcontroller pins to control direction and speed of the DC motor. When port pins P1.0 and P1.4 are high, motor rotates in clockwise direction and when pins P1.1 and P1.2 are high; motor rotates in anticlockwise direction because of reversal in current. Optical isolation is not shown in the circuit but it is better to use optical isolation for safety of microcontroller.

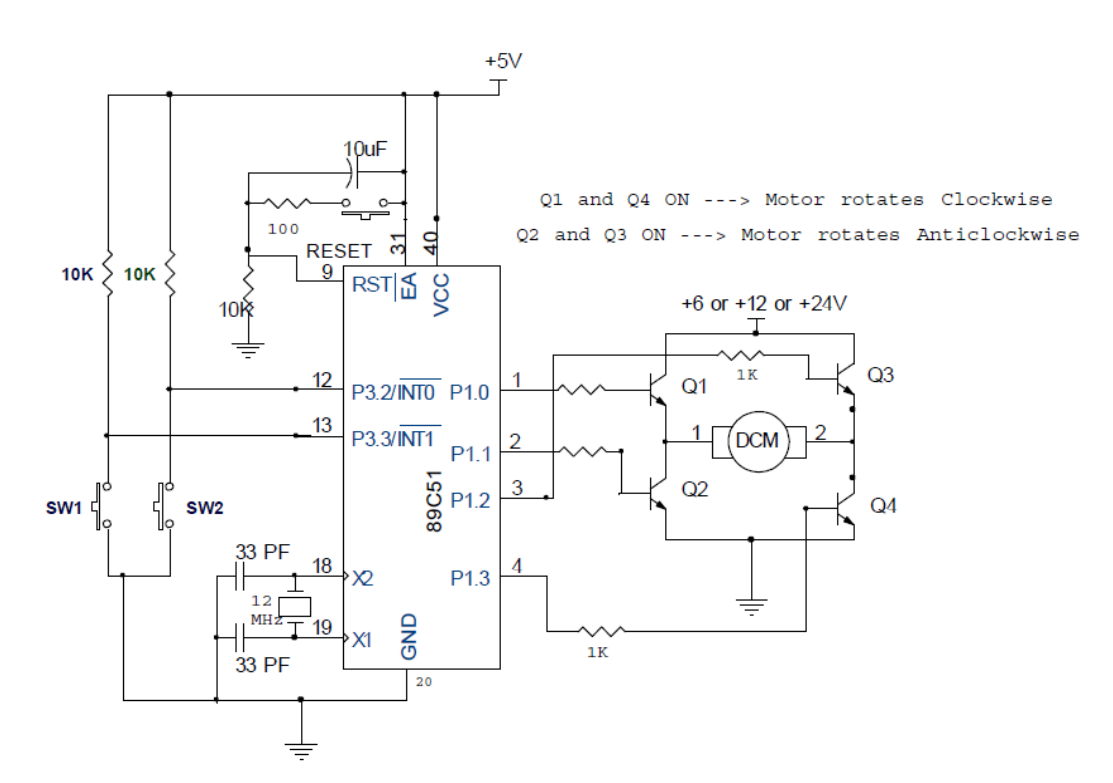

H-bridge is available in single IC form such as L293. Four transistors are inbuilt in this IC. This IC produces heat during the operation, hence it requires heat sink for continuous operation. Interfacing of H-bridge IC with microcontroller using Quad optocoupler IC ILQ74 is shown in the following Circuit diagram. Quad optocoupler IC has four in-built optocoupler which provides optical isolation between H-bridge circuit and microcontroller 89C51. Separate power supply can be used for microcontroller and motor circuit.

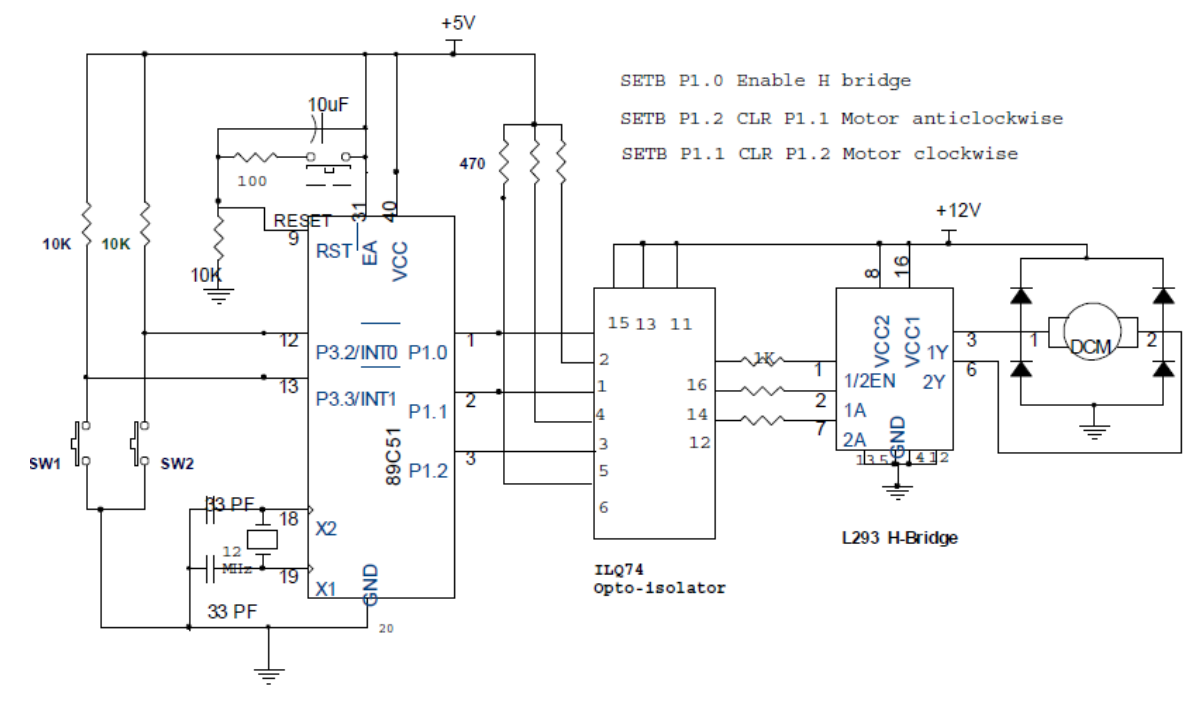

**Program:** Write a program to rotate DC motor connected in above circuit such that when switch SW1 is pressed, motor rotates in clockwise direction and when SW2 is pressed, motor rotates in anti-clockwise direction. Use external interrupts for the program.

|        | ORG 00h     |                                            |
|--------|-------------|--------------------------------------------|
|        | AJMP START  |                                            |
|        | ORG 03h     | ; Vector location for external interrupt 0 |
|        | SETB P1.1   | ; Rotate motor in clockwise direction      |
|        | CLR P1.0    | ; do                                       |
|        | RETI        |                                            |
|        | ORG 13h     | ; Vector location for external interrupt 1 |
|        | SETB P1.1   | ; Rotate motor in anticlockwise direction  |
|        | CLR P1.0    | ; do                                       |
|        | RETI        |                                            |
| START: | CLR P1.0    | ; Make P1.0 output pin                     |
|        | CLR P1.1    | ; Make P1.1 output pin                     |
|        | CLR P1.2    | ; Make P1.2 output pin                     |
|        | MOV IE,#85h | ; Enable external interrupt 0 and 1        |
|        | SETB IT0    | ; Negative edge triggered interrupt        |
|        | SETB IT1    | ; Negative edge triggered interrupt        |
|        | SETB P1.0   | ; Enable chip L293 (H-bridge)              |
| HERE:  | SJMP HERE   |                                            |

# :: WORKSHEET ::

A. Modify previous program without using interrupts.
 (Hint: using polling method to check whether switch is pressed or not like JNB P3.2, clockwise.)

| Memory   | HEX  | Label | Opcode | Operands | Comments |
|----------|------|-------|--------|----------|----------|
| Location | code |       |        |          |          |
|          |      |       |        |          |          |
|          |      |       |        |          |          |
|          |      |       |        |          |          |
|          |      |       |        |          |          |
|          |      |       |        |          |          |
|          |      |       |        |          |          |
|          |      |       |        |          |          |
|          |      |       |        |          |          |
|          |      |       |        |          |          |
|          |      |       |        |          |          |
|          |      |       |        |          |          |
|          |      |       |        |          |          |
|          |      |       |        |          |          |
|          |      |       |        |          |          |
|          |      |       |        |          |          |
|          |      |       |        |          |          |
|          |      |       |        |          |          |
|          |      |       |        |          |          |
|          |      |       |        |          |          |
|          |      |       |        |          |          |

B. Modify the first program of this practical, so that speed of the DC motor displayed on the seven segment display.

(**Hint:** Use look up table method to display 0 for minimum speed and 9 to display maximum speed.)

| Memory   | HEX  | Label | Opcode | Operands | Comments |
|----------|------|-------|--------|----------|----------|
| Location | code |       | -      | -        |          |
|          |      |       |        |          |          |
|          |      |       |        |          |          |
|          |      |       |        |          |          |
|          |      |       |        |          |          |
|          |      |       |        |          |          |
|          |      |       |        |          |          |
|          |      |       |        |          |          |
|          |      |       |        |          |          |
|          |      |       |        |          |          |
|          |      |       |        |          |          |
|          |      |       |        |          |          |
|          |      |       |        |          |          |
|          |      |       |        |          |          |
|          |      |       |        |          |          |
|          |      |       |        |          |          |
|          |      |       |        |          |          |
|          |      |       |        |          |          |
|          |      |       |        |          |          |
|          |      |       |        |          |          |
|          |      |       |        |          |          |
|          |      |       |        |          |          |
|          |      |       |        |          |          |

:: Rough Work ::

BM Dept., Govt. Engg. College, Gandhinagar

**AIM:** Interface ADC0808 with AT89C51 microcontroller. Write a program to read analog voltage applied at the input of ADC. Display hex code of analog value on LEDs connected at port P0.

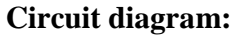

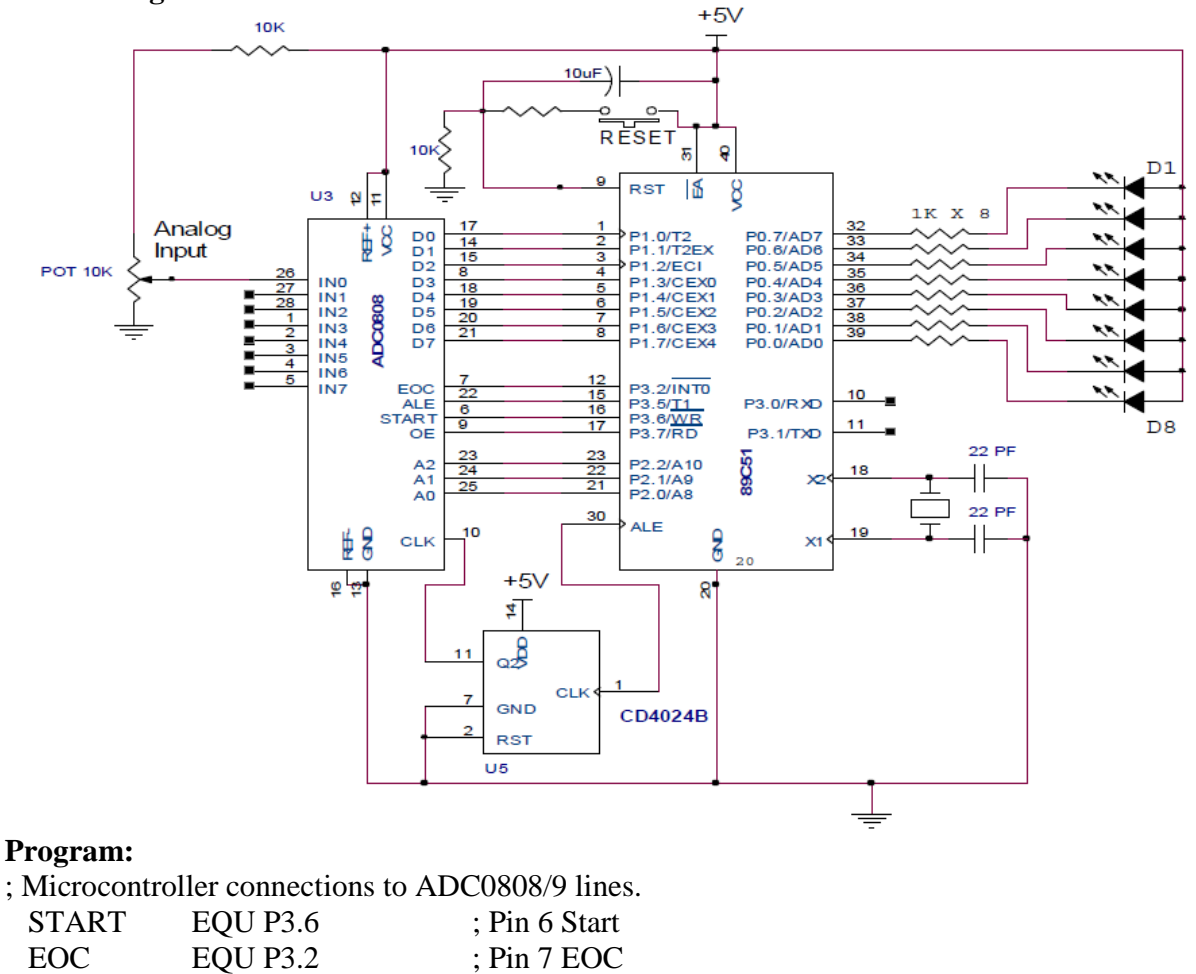

| EOC   | EQU P3.2     | ; Pin 7 EOC                        |
|-------|--------------|------------------------------------|
| OE    | EQU P3.7     | ; Pin 9 Output Enable              |
| ALE   | EQU P3.6     | ; Pin 22 ALE                       |
|       | OPC 00h      |                                    |
|       | MOV P0.#00h  | : P0 OUTPUT PORT TO DRIVE LEDs     |
|       | MOV P1,#0FFH | ; P1 INPUT PORT TO READ ADC        |
|       | MOV P2,#00H  | ; P2 OUTPUT PORT TO SELECT CHANNEL |
|       | MOV R0,#05H  |                                    |
| LOOP: | MOV P0,#0FFH |                                    |
|       | ACALL DELAY  |                                    |
|       | MOV P0,#00H  |                                    |
|       | ACALL DELAY  |                                    |
|       | DJNZ R0,LOOP |                                    |
| BACK: |              |                                    |
|       | MOV P2,#00H  | ; SELECT ADC CHANNEL 0             |
|       | ACALL SDELAY |                                    |
|       |              |                                    |
| HERE:<br>HEREI | SET<br>CLI<br>CLI<br>STA<br>SDI<br>STA<br>JB I<br>STA<br>JB I<br>SET<br>AC.<br>MO<br>CPI<br>MO<br>CLI<br>AJM | SETB EOC ; MAKE EOC INPUT<br>CLR ALE<br>CLR OE CLR<br>START SETB<br>START ACALL<br>SDELAY CLR<br>START<br>JB EOC,HERE<br>JNB EOC,HERE1<br>SETB OE<br>ACALL SDELAY<br>MOV A,P1<br>CPL A<br>MOV P0,A<br>CLR OE<br>AJMP BACK |         |           |           |    |    |    |       |
|----------------|----------------------------------------------------------------------------------------------------|----------------------------------------------------------------------------------------------------|---------|-----------|-----------|----|----|----|-------|
| DELA           | Y: MO                                                                                                    | V R7,#02                                                                                                    | h       |           |           |    |    |    |       |
| L3:            | MO                                                                                                    | V R6,#00                                                                                                    | h<br>1- |           |           |    |    |    |       |
| L2:<br>L1.     |                                                                                                    | V K5,#00                                                                                                    | n       |           |           |    |    |    |       |
| LI:            |                                                                                                    | NZ KJ, LI                                                                                                    |         |           |           |    |    |    |       |
|                |                                                                                                    | NZ KO, L2                                                                                                    |         |           |           |    |    |    |       |
|                |                                                                                                    | NLK/,LS                                                                                                    |         |           |           |    |    |    |       |
| CDEL A         | KE.                                                                                                    | 1                                                                                                    |         |           |           |    |    |    |       |
| SDELF          | MO                                                                                                    | V R6 #00                                                                                                    | h       |           |           |    |    |    |       |
| SI 2·          | MO                                                                                                    | V R5 #00                                                                                                    | h       |           |           |    |    |    |       |
| SL2.           |                                                                                                    | JZ R5 SI                                                                                                    | 1       |           |           |    |    |    |       |
| SL1.           |                                                                                                    | JZ R5,5L                                                                                                    | ,<br>,  |           |           |    |    |    |       |
|                | RE                                                                                                    | ч <u>л</u> по,512<br>Г                                                                                                    | -       |           |           |    |    |    |       |
|                | EN                                                                                                    | D                                                                                                    |         |           |           |    |    |    |       |
| Observa        | tions:                                                                                                    |                                                                                                    |         |           |           |    |    |    |       |
| Input          |                                                                                                    |                                                                                                    | L       | ED Status | G (ON/OFF | F) |    |    | Hex   |
| Voltage        | D7                                                                                                    | D6                                                                                                    | D5      | D4        | D3        | D2 | D1 | D0 | Value |

| Input   |    | LED Status (ON/OFF) |    |    |    |    |    | Hex |       |
|---------|----|---------------------|----|----|----|----|----|-----|-------|
| Voltage | D7 | D6                  | D5 | D4 | D3 | D2 | D1 | D0  | Value |
| 0.5 V   |    |                     |    |    |    |    |    |     |       |
| 1 V     |    |                     |    |    |    |    |    |     |       |
| 2 V     |    |                     |    |    |    |    |    |     |       |
| 2.5 V   |    |                     |    |    |    |    |    |     |       |
| 3 V     |    |                     |    |    |    |    |    |     |       |
| 4 V     |    |                     |    |    |    |    |    |     |       |
| 5 V     |    |                     |    |    |    |    |    |     |       |

# :: WORKSHEET::

A. Write a program to read analog value at the interval of 1 second and store it at memory location 50h onwards. Store total 16 values.

| Memory   | HEX  | Label | Opcode | Operands | Comments |
|----------|------|-------|--------|----------|----------|
| Location | code |       |        |          |          |
|          |      |       |        |          |          |
|          |      |       |        |          |          |
|          |      |       |        |          |          |
|          |      |       |        |          |          |
|          |      |       |        |          |          |
|          |      |       |        |          |          |
|          |      |       |        |          |          |
|          |      |       |        |          |          |
|          |      |       |        |          |          |
|          |      |       |        |          |          |
|          |      |       |        |          |          |
|          |      |       |        |          |          |
|          |      |       |        |          |          |
|          |      |       |        |          |          |
|          |      |       |        |          |          |
|          |      |       |        |          |          |
|          |      |       |        |          |          |
|          |      |       |        |          |          |
|          |      |       |        |          |          |
|          |      |       |        |          |          |
|          |      |       |        |          |          |
|          |      |       |        |          |          |
|          |      |       |        |          |          |
|          |      |       |        |          |          |
|          |      |       |        |          |          |
|          |      |       |        |          |          |
|          |      |       |        |          |          |
|          |      |       |        |          |          |
|          |      |       |        |          |          |
|          |      |       |        |          |          |
|          |      |       |        |          |          |
|          |      |       |        |          |          |
|          |      |       |        |          |          |
|          |      |       |        |          |          |
|          |      |       |        |          |          |
|          |      |       |        |          |          |
|          |      |       |        |          |          |
|          |      |       |        |          |          |
|          |      |       |        |          |          |

B. Draw interfacing diagram to interface ADC0804 with AT89C51 microcontroller. Write program to read analog data and display its digital value on seven segment display connected at port P0.

| Memory   | HEX  | Label | Opcode | Operands | Comments |
|----------|------|-------|--------|----------|----------|
| Location | code |       |        |          |          |
|          |      |       |        |          |          |
|          |      |       |        |          |          |
|          |      |       |        |          |          |
|          |      |       |        |          |          |
|          |      |       |        |          |          |
|          |      |       |        |          |          |
|          |      |       |        |          |          |
|          |      |       |        |          |          |
|          |      |       |        |          |          |
|          |      |       |        |          |          |
|          |      |       |        |          |          |
|          |      |       |        |          |          |
|          |      |       |        |          |          |
|          |      |       |        |          |          |
|          |      |       |        |          |          |
|          |      |       |        |          |          |
|          |      |       |        |          |          |
|          |      |       |        |          |          |
|          |      |       |        |          |          |

BM Dept., Govt. Engg. College, Gandhinagar

:: Roght Work ::

Lab Manual of Microcontroller & Interfacing

# **EXPERIMENT NO. 17**

**AIM:** Interface 8 bit DAC chip with 89C51 microcontroller. Write a program to generate sine wave using look up table.

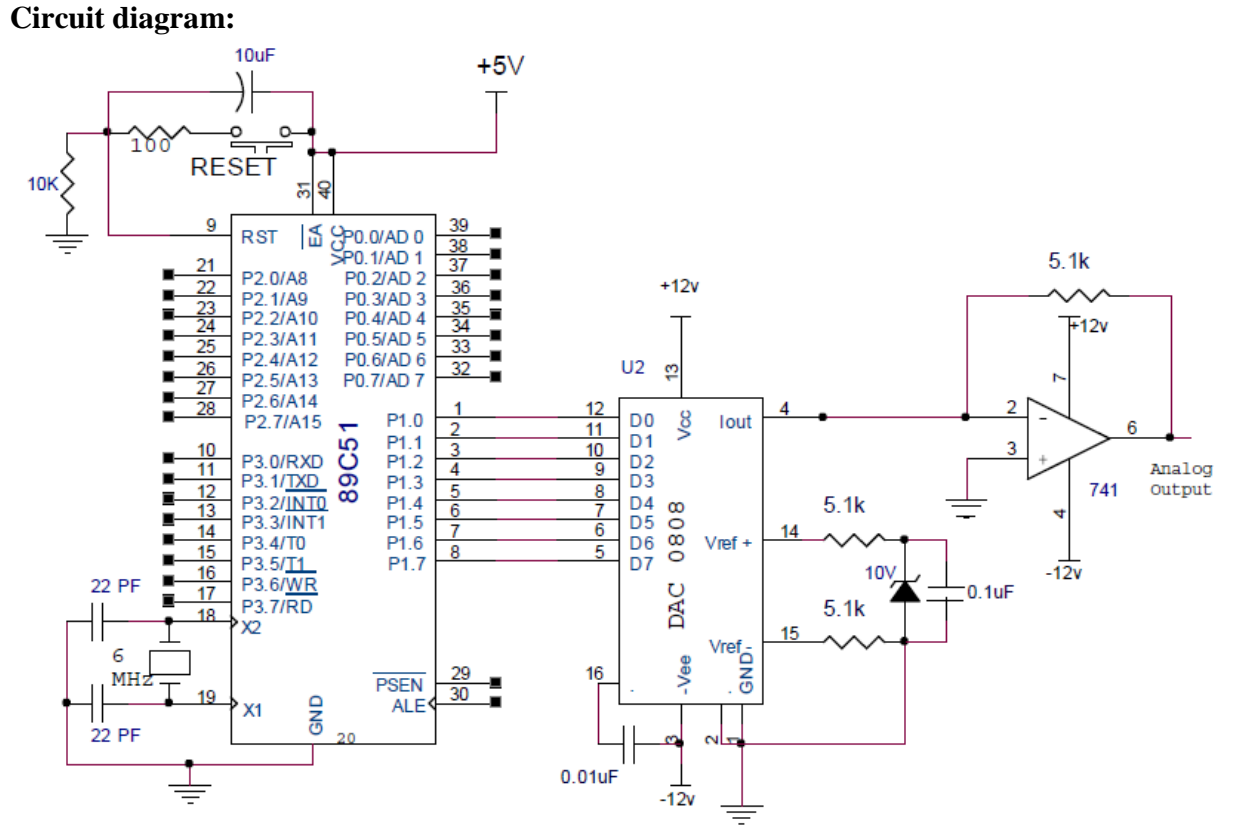

### **Interfacing details:**

- Data lines of DAC-0808 are connected with Port P1 of the microcontroller AT89C51.
- Zener diode is used to provide reference voltage to the DAC.
- Current output of the DAC is converted into voltage by I to V converter circuit formed by Op-AMP 741.
- Connect C.R.O. at the output of DAC to observe analog signal.

## **Program:**

|        | org 30h         |
|--------|-----------------|
| rept:  | mov dptr,#0400h |
|        | mov P1,#00h     |
| start: | clr a           |
|        | movc a,@a+dptr  |
|        | jz rept         |
|        | add a,#127      |
|        | mov P1,a        |
|        | setb P0.7       |
|        | acall delay     |
|        | inc dptr        |
|        | ajmp start      |
| delay: | mov R7,#0ffh    |
| loop:  | djnz R7,loop    |
|        | ret             |
|        |                 |

org 0400h

DB 1,8,16,24,32,40,47,54,62,69,75,82,88,93,99,104,108,112,116,119,122,124,124 DB 126,127,127,127,126,124,124,122,119,116,112,108,104,99,93,88,82,75,69,62,54 DB 47,40,32,24,16,8,1,-8,-16,-24,-32,-40,-47,-54,-62,-69,-75,-82,-88,-93,-99,-104 DB -108,-112,-116,-119,-122,-123,-124,-125,-126,-127,-127,-126,-124,-122,-119 DB -116,-112,-108,-104,-99,-93,-88,-82,-75,-69,-62,-54,-47,-40,-32,-24,-16,-8,1,0 end

# **:: WORKSHEET::**

### **Exercise:**

A. Modify DAC program to generate ramp waveform at the output.

| Memory<br>Location | HEX  | Label | Opcode | Operands | Comments |
|--------------------|------|-------|--------|----------|----------|
| Location           | couc |       |        |          |          |
|                    |      |       |        |          |          |
|                    |      |       |        |          |          |
|                    |      |       |        |          |          |
|                    |      |       |        |          |          |
|                    |      |       |        |          |          |
|                    |      |       |        |          |          |
|                    |      |       |        |          |          |
|                    |      |       |        |          |          |
|                    |      |       |        |          |          |
|                    |      |       |        |          |          |
|                    |      |       |        |          |          |
|                    |      |       |        |          |          |
|                    |      |       |        |          |          |
|                    |      |       |        |          |          |
|                    |      |       |        |          |          |
|                    |      |       |        |          |          |
|                    |      |       |        |          |          |
|                    |      |       |        |          |          |
|                    |      |       |        |          |          |
|                    |      |       |        |          |          |
|                    |      |       |        |          |          |
|                    |      |       |        |          |          |
|                    |      |       |        |          |          |
|                    |      |       |        |          |          |
|                    |      |       |        |          |          |
|                    |      |       |        |          |          |
|                    |      |       |        |          |          |
|                    |      |       |        |          |          |
|                    |      |       |        |          |          |
|                    |      |       |        |          |          |
|                    |      |       |        |          |          |
|                    |      |       |        |          |          |
|                    |      |       |        |          |          |
|                    |      |       |        |          |          |

Lab Manual of Microcontroller & Interfacing

B. Modify DAC program to generate Full wave rectifier waveform at the output.

| Memory<br>Location | HEX<br>code | Label | Opcode | Operands | Comments |
|--------------------|-------------|-------|--------|----------|----------|
|                    |             |       |        |          |          |
|                    |             |       |        |          |          |
|                    |             |       |        |          |          |
|                    |             |       |        |          |          |
|                    |             |       |        |          |          |
|                    |             |       |        |          |          |
|                    |             |       |        |          |          |
|                    |             |       |        |          |          |
|                    |             |       |        |          |          |
|                    |             |       |        |          |          |
|                    |             |       |        |          |          |
|                    |             |       |        |          |          |
|                    |             |       |        |          |          |
|                    |             |       |        |          |          |
|                    |             |       |        |          |          |
|                    |             |       |        |          |          |
|                    |             |       |        |          |          |
|                    |             |       |        |          |          |
|                    |             |       |        |          |          |
|                    |             |       |        |          |          |
|                    |             |       |        |          |          |
|                    |             |       |        |          |          |
|                    |             |       |        |          |          |
|                    |             |       |        |          |          |
|                    |             |       |        |          |          |
|                    |             |       |        |          |          |
|                    |             |       |        |          |          |
|                    |             |       |        |          |          |
|                    |             |       |        |          |          |
|                    |             |       |        |          |          |
|                    |             |       |        |          |          |
|                    |             |       |        |          |          |
|                    |             |       |        |          |          |
|                    |             |       |        |          |          |
|                    |             |       |        |          |          |
|                    |             |       |        |          |          |
|                    |             |       |        |          |          |
|                    |             |       |        |          |          |

BM Dept., Govt. Engg. College, Gandhinagar

| Compo   | onent li                                                                           | st for microcontroller n   | nini-project and prac   | ctical:                          |  |  |  |  |  |
|---------|------------------------------------------------------------------------------------|----------------------------|-------------------------|----------------------------------|--|--|--|--|--|
| Part 1: | : List of                                                                          | components compulso        | ry for all the student  | ts                               |  |  |  |  |  |
| 1.      | Microcontroller IC Phillips 89V51RD2 with socket                                   |                            |                         |                                  |  |  |  |  |  |
| 2.      | Crysta                                                                             | 1 11.059 MHz               |                         |                                  |  |  |  |  |  |
| 3.      | IC Ma                                                                              | x232 with socket           |                         |                                  |  |  |  |  |  |
| 4.      | Male f                                                                             | emale connectors strip (A  | According to PCB)       |                                  |  |  |  |  |  |
| 5.      | Capaci                                                                             | Capacitors:                |                         |                                  |  |  |  |  |  |
|         | a.                                                                                 | 33pF                       | 2                       |                                  |  |  |  |  |  |
|         | b.                                                                                 | 1000µF, 25V                | 1                       |                                  |  |  |  |  |  |
|         | с.                                                                                 | 10µF, 25V                  | 6                       |                                  |  |  |  |  |  |
|         | d.                                                                                 | 100µF, 25V                 | 1                       |                                  |  |  |  |  |  |
| 6.      | Resisto                                                                            | ors                        |                         |                                  |  |  |  |  |  |
|         | a.                                                                                 | 10K                        | 12                      |                                  |  |  |  |  |  |
|         | b.                                                                                 | $470\Omega$                | 8                       |                                  |  |  |  |  |  |
|         | с.                                                                                 | 1 K                        | 8                       |                                  |  |  |  |  |  |
|         | d.                                                                                 | 100 Ω                      | 2                       |                                  |  |  |  |  |  |
|         | e.                                                                                 | RN10K                      | 2                       |                                  |  |  |  |  |  |
|         | (R                                                                                 | esistor network, eight res | sistors in array, 10K Ω | 2)                               |  |  |  |  |  |
| 7.      | Transi                                                                             | stor SL-100                | 1                       |                                  |  |  |  |  |  |
| 8.      | Tactile                                                                            | e push-button switch       | 9                       |                                  |  |  |  |  |  |
| 9.      | LED (                                                                              | Red and Green) 4 e         | each                    |                                  |  |  |  |  |  |
| 10.     | Genera                                                                             | al purpose microcontrolle  | er PCB                  |                                  |  |  |  |  |  |
| 11.     | Serial                                                                             | cable                      |                         |                                  |  |  |  |  |  |
| 12.     | DC po                                                                              | wer supply socket (Fema    | ule)                    |                                  |  |  |  |  |  |
| 13.     | IC LM                                                                              | 7805                       |                         |                                  |  |  |  |  |  |
| 14.     | Bridge                                                                             | rectifier 1 A              |                         |                                  |  |  |  |  |  |
| 15.     | Transf                                                                             | former 0-12V               |                         |                                  |  |  |  |  |  |
| (Studer | nt can p                                                                           | urchase +5V DC adapter     | (charger) instead of it | tem no. 13 to 15)                |  |  |  |  |  |
| Part 2: | : Comp                                                                             | onents as per group:       |                         |                                  |  |  |  |  |  |
| Group   | 1:                                                                                 | 1. LCD Module 16 cha       | racter*2 line (With so  | ocket) and necessary connectors. |  |  |  |  |  |
|         |                                                                                    | 2. 10K preset              |                         |                                  |  |  |  |  |  |
| Group   | 2:                                                                                 | 1. Common anode seve       | en segment display      | 2                                |  |  |  |  |  |
|         |                                                                                    | 2. Resistors $680\Omega$   |                         | 2                                |  |  |  |  |  |
| Group   | 3:                                                                                 | 1. IC L293D                |                         |                                  |  |  |  |  |  |
|         |                                                                                    | 2. Small DC motor          |                         |                                  |  |  |  |  |  |
|         |                                                                                    | 3. ILQ 74 opto-isolator    |                         |                                  |  |  |  |  |  |
| Group   | 4:                                                                                 | 1. DIP Switch (array of    | f 4 switch)             | 2                                |  |  |  |  |  |
| Group   | 5:                                                                                 | 1. Matrix keyboard         |                         |                                  |  |  |  |  |  |
|         |                                                                                    | 2. Common anode seve       | en segment display      |                                  |  |  |  |  |  |
| Group   | 6:                                                                                 | 1. Relay 12V, 100 Ω (I     | PCB mounted), Bulb h    | holder                           |  |  |  |  |  |
| Group   | 7:                                                                                 | 1. PC817 opto-coupler      | and LCD module with     | h socket                         |  |  |  |  |  |
| Group   | 8:                                                                                 | 1. Small stepper motor     |                         |                                  |  |  |  |  |  |
|         | 2. IC ULN 2803                                                                     |                            |                         |                                  |  |  |  |  |  |
| Group   | 9: 1. Thumb wheel switch, Common anode seven segment display and PCB mounted relay |                            |                         |                                  |  |  |  |  |  |
| Group   | 10:                                                                                | 1. DAC 0808,               |                         |                                  |  |  |  |  |  |
| -       |                                                                                    | 2. Op-amp 741 (with se     | ocket),                 |                                  |  |  |  |  |  |
|         |                                                                                    | 3. Zener diode 10V,        |                         |                                  |  |  |  |  |  |
|         |                                                                                    | 4. Resistors 5.1K 2,       |                         |                                  |  |  |  |  |  |
|         |                                                                                    | 5. Capacitors 0.01µF a     | nd 0.1 μF               |                                  |  |  |  |  |  |
| Group   | 11:                                                                                | 1. ADC0808 (with soc       | ket),                   |                                  |  |  |  |  |  |
| ľ       |                                                                                    | 2. IC CD4024 with soc      | ket,                    |                                  |  |  |  |  |  |
|         |                                                                                    | 3. POT 10K.                |                         |                                  |  |  |  |  |  |
|         |                                                                                    |                            |                         |                                  |  |  |  |  |  |

Lab Manual of Microcontroller & Interfacing